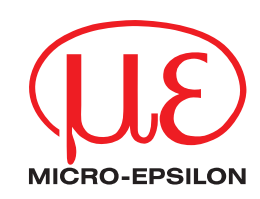

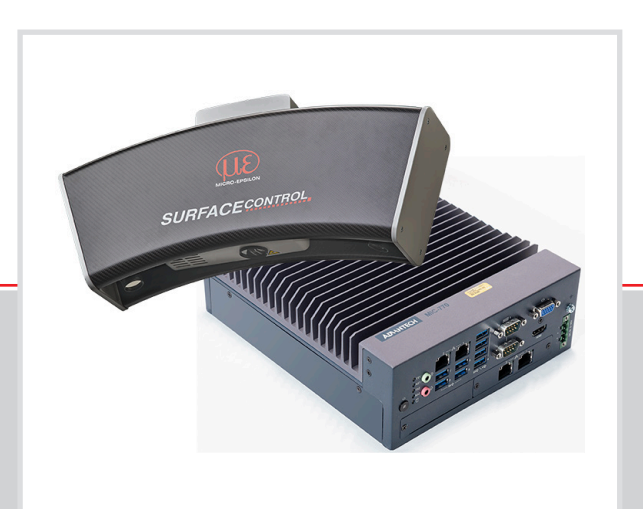

Operating Instructions surfaceCONTROL 3D SC2500 / SC2510

SC2500-300 SC2510-300 SC2500-400 SC2510-400 SC2500-575 SC2510-575

MICRO-EPSILON MESSTECHNIK GmbH & Co. KG Koenigbacher Str.15

94496 Ortenburg/Germany

Tel. +49 (0) 8542 / 168-0 Fax +49 (0) 8542 / 168-90 e-mail info@micro-epsilon.com www.micro-epsilon.com

# Contents

| <b>1.</b><br>1.1 | Safety<br>Symbols Used                               | <b> 5</b> |
|------------------|------------------------------------------------------|-----------|
| 1.2              | Warnings                                             | 5         |
| 1.3              | Notes on Product Marking                             | 6         |
|                  | 1.3.1 CE Marking                                     | 6         |
| 1 4              | 1.3.2 UKCA Marking                                   | 6         |
| 1.4              | Interfled Use                                        | 0         |
| 1.5              |                                                      | 0         |
| 2.               | Light Source                                         | 7         |
| <b>3</b> .       | Functional Principle, Technical Data                 | 8         |
| 3.1              | 3.1.1 Measuring Principle                            | O         |
|                  | 3.1.1 Mieasuinig Finicipie                           | 0         |
|                  | 3.1.3 Particular Performance Characteristics         | 8         |
| 3.2              | Technical Data                                       | 9         |
| 3.3              | Control and Indicator Elements                       | . 10      |
| 4.               | Deliverv                                             | 12        |
| 4.1              | Unpacking/Included in Delivery                       | . 12      |
| 4.2              | Storage                                              | . 12      |
| -                | Installation and Accompto                            | 40        |
| <b>5</b> .       | Installation and Assembly                            | 10        |
| 5.1              | Sellson                                              | 16        |
| 53               | SC2500 Controller                                    | 17        |
| 5.4              | Electrical Connections                               | 18        |
| 0.1              | 5.4.1 Connection Diagram                             | . 18      |
|                  | 5.4.2 surfaceCONTROL 3D 2500 Sensor                  | . 18      |
|                  | 5.4.2.1 General                                      | . 18      |
|                  | 5.4.2.2 Supply Voltage (Power)                       | . 18      |
|                  | 5.4.2.3 Sensor Control (USB)                         | . 19      |
|                  | 5.4.2.4 Image Data Iransmission (Gigabit Ethernet)   | . 19      |
|                  | 5.4.3 surraceCONTROL 3D 2500 Controller              | . 20      |
|                  | 5.4.3.1 General.                                     | 20        |
|                  | 5.4.4 Giabit Ethernet Connection                     | 20        |
| 5.5              | Installation Instructions                            | .21       |
| 5.6              | Initial Operation                                    | . 22      |
| •                | One welling                                          | ~~        |
| <b>b</b> .       | Operation.                                           | 23        |
| 0.1              | Iurning On                                           | .23       |
| 63               |                                                      | 23        |
| 0.0              | 6.3.1 Bequirements                                   | 23        |
|                  | 6.3.2 Connecting surfaceCONTROL 3D 25x0 to the PC    | . 24      |
| 6.4              | Notes for Operation                                  | . 24      |
|                  | 6.4.1 Measurement Area                               | . 24      |
|                  | 6.4.2 Calibration                                    | 24        |
|                  | 6.4.3 Positioning of Sensor and Test Object          | . 25      |
|                  | 6.4.3.1 General                                      | . 25      |
|                  | 6.4.4. Expedite                                      | 25        |
| 65               | 0.4.4 EXPOSUIE                                       | 28        |
| 0.0              | 6.5.1 Beflection Factor of the Surface of the Target | 28        |
|                  | 6.5.2 Color Differences                              | . 28      |
|                  | 6.5.3 Temperature Influences                         | . 28      |
|                  | 6.5.4 Ambient Light                                  | . 28      |
|                  | 6.5.5 Mechanical Vibrations                          | 29        |
|                  | 6.5.6 Surface Roughness and lexture                  | . 29      |
| 66               |                                                      | .29       |
| 0.0              | 01-011111y                                           | 29        |
|                  | 6.6.2 Protective glasses / Filter                    | 29        |
| 7.               | Disclaimer                                           | 30        |
| 8.               | Service, Repair                                      | 30        |
| 9.               | Decommissioning, Disposal                            | 30        |

|       | Appendix                                |  |
|-------|-----------------------------------------|--|
| A 1   | Accessories                             |  |
| A 2   | Optional Accessories                    |  |
| A 2.1 | Drawings of Mounting Adapter            |  |
|       | A 2.1.1 Mounting adapter for SC25x0     |  |
|       | A 2.1.2 47° Mounting adapter for SC25x0 |  |
| A 3   | GenICam surfaceCONTROL Parameters       |  |

# 1. Safety

System operation assumes knowledge of the operating instructions.

#### 1.1 Symbols Used

The following symbols are used in these operating instructions:

|              | Indicates a hazardous situation which, if not avoided, may result in minor or moderate injury. |
|--------------|------------------------------------------------------------------------------------------------|
| NOTICE       | Indicates a situation that may result in property damage if not avoided.                       |
| ⇒            | Indicates a user action.                                                                       |
| i            | Indicates a tip for users.                                                                     |
| Measurement  | Indicates hardware or a software button/menu.                                                  |
| 1.2 Warnings | S                                                                                              |

Do not look directly into the light source of the sensor.

> Risk of injury, damage to the eyes and skin

Connect the power supply and the display/output device according to the safety regulations for electrical equipment.

- > Risk of injury
- > Damage to or destruction of the sensor

## NOTICE

Avoid shocks and impacts to the sensor and the controller. > Damage to or destruction of the sensor and/or the controller

The supply voltage must not exceed the specified limits.

> Damage to or destruction of the sensor

Avoid constant exposure of the sensor to dust or splashes of water by taking suitable measures such as blowing off or using a protective housing.

> Damage to or destruction of the sensor

Do not touch the protective windows. Remove any fingerprints immediately using pure alcohol and a clean cotton cloth without leaving any streaks.

> Failure of the measuring device

Protect the cables against damage.

> Failure of the measuring device

The sensor housing may only be opened by authorized persons.

> Damage to or destruction of the sensor

Only plug in or disconnect devices when disconnected from the power supply.

# 1.3 Notes on Product Marking

# 1.3.1 CE Marking

The following applies to the product:

- Directive 2014/30/EU ("EMC")
- Directive 2011/65/EU ("RoHS")

Products which carry the CE marking satisfy the requirements of the EU Directives cited and the relevant applicable harmonized European standards (EN). The product is designed for use in industrial and laboratory environments.

The EU Declaration of Conformity and the technical documentation are available to the responsible authorities according to the EU Directives.

## 1.3.2 UKCA Marking

The following applies to the product:

- SI 2016 No. 1091 ("EMC")
- SI 2012 No. 3032 ("RoHS")

Products which carry the UKCA marking satisfy the requirements of the directives cited and the relevant applicable harmonized standards. The product is designed for use in industrial and laboratory environments.

The UKCA Declaration of Conformity and the technical documentation are available to the responsible authorities according to the UKCA Directives.

## 1.4 Intended Use

- The surfaceCONTROL 3D 25x0 is designed for use in industrial and laboratory applications. It is used for
  - Non-contact optical measurement of diffuse reflective surfaces.
  - Quality monitoring as well as form/position and surface inspection.
- The sensor must only be operated within the limits specified in the technical data, see Chap. 3.2.
- The sensor must be used in such a way that no persons are endangered or machines and other material goods are damaged in the event of malfunction or total failure of the sensor.
- Take additional precautions for safety and damage prevention in case of safety-related applications.

## 1.5 **Proper Environment**

- Protection class
  - Sensor, controller: IP40 (only applies in the case of connected output connectors and/or installed protective caps)

Optical paths during operation are excluded from the protection class. Contamination of the paths causes impairment or failure of the function.

The IP40 protection class is a specification that is limited to protection from dust and water. Oil, steam and emulsion effects are not included in this protection class and must be evaluated separately.

- Temperature range:

Operation:

- Sensor: +5 ... +40 °C (+41 ... +104 °F)
- Controller: -10 ... +60 °C (+14 ... +140 °F) <sup>1</sup>
- Storage:
  - Sensor: -10 ... +50 °C (+14 ... +122 °F)
- Controller: -40 ... +85 °C (-40 ... 185 °F)
- Humidity: 20 ... 80 % RH (non-condensing)
- Ambient pressure: Atmospheric pressure

1) Max. permissible operating temperature with 0.7 m/s air blow

# 2. Light Source

The surfaceCONTROL 3D 25x0 sensor works with an LED lighting unit. Measurement is performed using blue light at the dominant 462 nm wavelength. The sensor is included in risk group 2 according to EN 62471: 2008.

**CAUTION** Do not look into the lens. Consciously close your eyes or immediately turn away if the optical radiation enters the eye.

The warning sign below is attached to the front side:

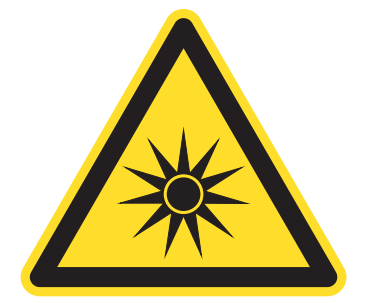

Fig. 1 LED warning sign

- If the information sign is covered over when the unit is installed, the user must ensure that a supplementary infor-
- 1 mation sign is attached at the installation location.

# 3. Functional Principle, Technical Data

## 3.1 Short Description

### 3.1.1 Measuring Principle

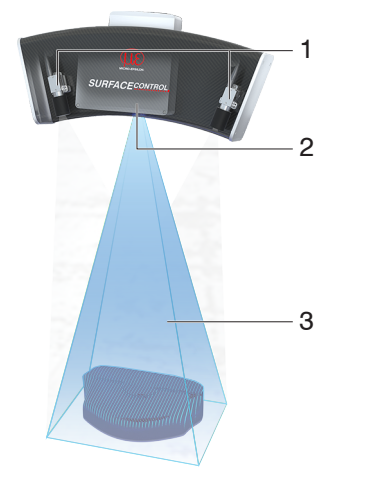

surfaceCONTROL 3D 25x0 is a sensor for non-contact and non-destructive optical and three-dimensional detection of components with diffuse reflective surfaces. It operates according to the optical triangulation principle (fringe projection):

- Using a matrix projector, a sequence of patterns is projected onto the test object surface.
- The light of the patterns diffusely reflected by the test object surface is recorded by two cameras.
- The three-dimensional surface of the test object is then calculated from the recorded image sequence and the arrangement of the two cameras to each other.
  - 1 Cameras
  - 2 Projection unit
  - 3 Fringe light

Fig. 2 Measuring principle with sensor

## 3.1.2 System Design

The surfaceCONTROL 3D 25x0 measuring system is composed of a compact sensor with a large measuring field and a controller. The captured 3D data is transferred to the external controller where they are processed.

Gigabit Ethernet ensures fast data output. The 2D/3D Gateway II supports EtherNet/IP, PROFINET and EtherCAT connections. 3DInspect and DefMap3D are powerful software tools that enable precise 3D measurements and surface inspection.

GigE Vision compatibility also allows easy integration into third-party image processing software. The comprehensive SDK for customer software integration rounds off the software package.

#### 3.1.3 Particular Performance Characteristics

- surfaceCONTROL 3D 25x0 is characterized by a compact design and highly accurate measurements while at the same time achieving high throughput of 3D points.
- Data are output via Gigabit Ethernet. GigE Vision compatibility allows the sensor to be integrated in different ways:
  - Software provided by Micro-Epsilon
  - Software by third parties
  - SDK
- Gigabit Ethernet as a fast default connection to the PC

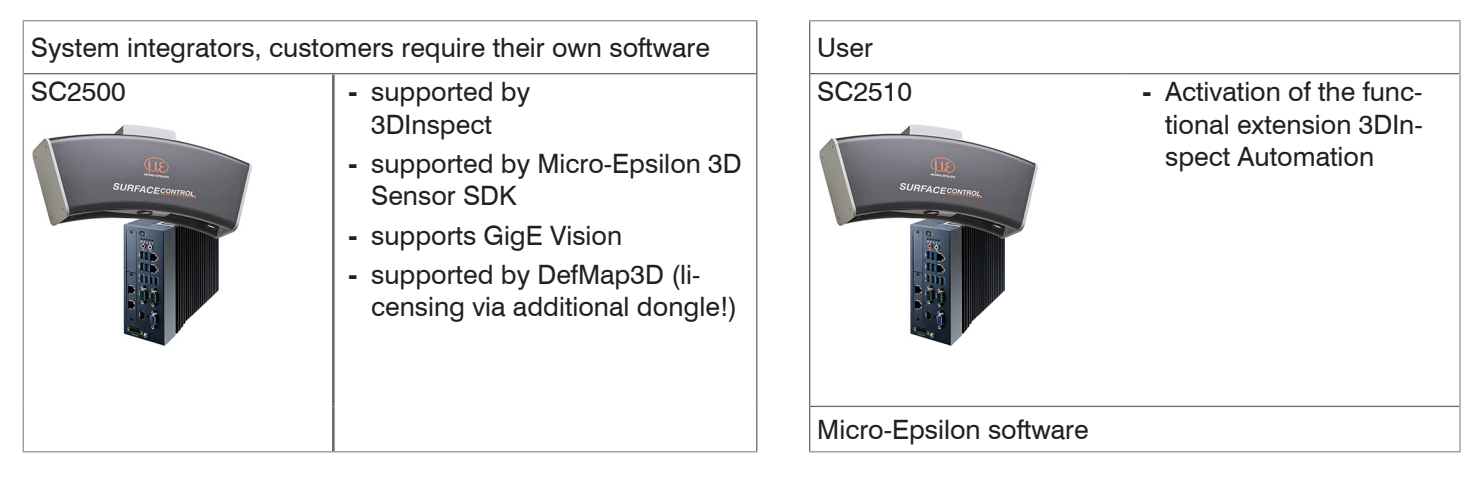

# 3.2 Technical Data

| Model                                     |                   | SC2500-300                                                                                                    | SC2510-300              | SC2500-400  | SC2510-400              | SC2500-575   | SC2510-575              |
|-------------------------------------------|-------------------|----------------------------------------------------------------------------------------------------|-------------------------|-------------|-------------------------|--------------|-------------------------|
| Measurement area                          | Start             | 260 x 190 m                                                                                                    | m (475 mm)              | 350 x 260 m | m (660 mm)              | 500 x 375 m  | m (950 mm)              |
| Length (x) * width (y)<br>at distance (z) | Mid               | 300 x 220 m                                                                                                    | m (550 mm)              | 400 x 300 m | m (760 mm)              | 575 x 435 mr | m (1100 mm)             |
|                                           | End               | 340 x 250 m                                                                                                    | m (625 mm)              | 450 x 340 m | m (860 mm)              | 650 x 495 mr | n (1250 mm)             |
| Working distance                          | z                 | 550 ±                                                                                                    | 75 mm                   | 760 ±1      | 00 mm                   | 1100 ±150 mm |                         |
| Resolution                                | x,y               | 125                                                                                                    | μm                      | 150         | μm                      | 250 µm       |                         |
|                                           | z <sup>1</sup>    | 1.2                                                                                                    | μm                      | 3.4         | μm                      | 8.5          | μm                      |
| Repeatability                             | z(σ) <sup>1</sup> | < 0.                                                                                                    | 5 <i>µ</i> m            | < 1.2       | 2 µm                    | < 3.         | σμm                     |
| Acquisition time <sup>2, 3</sup>          |                   |                                                                                                    |                         | 0.5         | 1 s                     |              |                         |
| Light source                              |                   |                                                                                                    |                         | L           | ED                      |              |                         |
| Supply voltage                            |                   |                                                                                                    |                         | 18 VDC      | C ±33 %                 |              |                         |
| Current consumption                       |                   | 6 12.5 A                                                                                                    |                         |             |                         |              |                         |
| Connection                                |                   | <ul> <li>8-pin M12 socket for Gigabit Ethernet camera 1, connection to controller,</li> <li>8-pin M12 socket for Gigabit Ethernet camera 2, connection to controller,</li> <li>4-pin LEMO push-pull plug for sensor control (USB), connection to controller,</li> <li>2-pin LEMO push-pull plug for supply voltage</li> </ul> |                         |             |                         |              |                         |
| Installation                              |                   | Mounting via flange adapter (see accessories)                                                                                                    |                         |             |                         |              |                         |
| Temperature range <sup>4</sup>            | Storage           | -10 +50 °C (+14 +122 °F), non-condensing                                                                                                    |                         |             |                         |              |                         |
|                                           | Operation         | +5 +40 °C (+41 +104 °F)                                                                                                    |                         |             |                         |              |                         |
| Protection class (DIN E                   | N 60529)          | IP40                                                                                                    |                         |             |                         |              |                         |
| Material                                  |                   | Carbon, aluminum, plastics                                                                                                    |                         |             |                         |              |                         |
| Weight                                    |                   | 7.0 kg (without controller)                                                                                                    |                         |             |                         |              |                         |
| Control and display elements              |                   | 2 LEDs on each camera (for device status, power, data transmission)                                                                                                    |                         |             |                         |              |                         |
| Sensor SDK                                |                   | Micro-Epsilon 3D Sensor-SDK                                                                                                    |                         |             |                         |              |                         |
| 3D evaluation software                    |                   | Micro-Epsilon 3DInspect                                                                                                    |                         |             |                         |              |                         |
| Functional extension                      |                   | -                                                                                                    | 3DInspect<br>Automation | -           | 3DInspect<br>Automation | -            | 3DInspect<br>Automation |
| Surface analysis software (optional)      |                   |                                                                                                    |                         | surfaceCONT | ROL DefMap3             | D            |                         |

1) Measured on measuring object with cooperative surface in the mid of the measurement area while the "EnhancedSNR" parameter is enabled and a 3x3 mean value filter is used once at a consistent room temperature.

2) Duration that the sensor requires for the image acquisition of the pattern projections (without processing and evaluation time).

3) Applies for exposure times < 25 ms

4) Projector with active cooling. Air-cooled. Projection area and cooling area are separated.

| Madal                          |                        | SC0500 controller                                                                                                    |  |
|--------------------------------|------------------------|----------------------------------------------------------------------------------------------------|--|
| Model                          |                        | SC2500 controller                                                                                                    |  |
| RAM                            |                        | 16 GB                                                                                                    |  |
| Supply voltage                 |                        | 9 36 V DC                                                                                                    |  |
| Maximum current consum         | ption                  | 3 12.4 A                                                                                                    |  |
| Digital interfaces             |                        | 4 x Gigabit Ethernet (GigE Vision / GenlCam) / USB 2.0 (sensor control) / PROFINET <sup>2</sup> / EtherCAT <sup>2</sup> / EtherNet/IP <sup>2</sup> |  |
| Connection                     |                        | 4-pin supply terminal strip, 4 x Ethernet                                                                                                    |  |
| Installation                   |                        | Mounting holes, DIN rail mounting kit                                                                                                    |  |
| Temperature range              | Storage                | -40 85 °C (-40 185 °F)                                                                                                    |  |
|                                | Operation <sup>1</sup> | -10 60 °C (+14 +140 °F)                                                                                                    |  |
| Shock (DIN EN 60068-2-2        | 7)                     | 20 g / 11 ms half-sine                                                                                                    |  |
| Vibration (DIN EN 60068-2      | 2-6)                   | 3 g / 5 500 Hz                                                                                                    |  |
| Protection class               |                        | IP40                                                                                                    |  |
| Material                       |                        | Metal housing                                                                                                    |  |
| Weight                         |                        | 2.8 kg                                                                                                    |  |
| Control and indicator elements |                        | 2 LEDs for storage and power; 4 LEDs for COM1 TX/RX and COM2 TX/RX<br>1 power on/off switch                                                        |  |

1) Max. permissible operating temperature with 0.7 m/s air blow

2) Connection via 2D/3D Gateway interface module

# 3.3 Control and Indicator Elements

Each of the two cameras has two LEDs for status indication on the rear side.

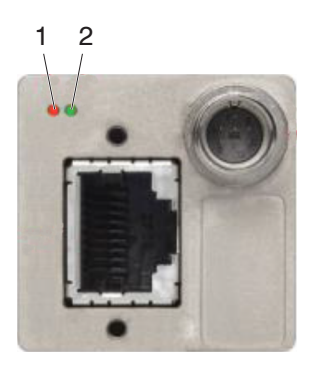

| 1 | LED 1 | Orange            | Ethernet connection available |
|---|-------|-------------------|-------------------------------|
|   |       | Flashing orange   | Ethernet data traffic         |
| 2 | LED 2 | Green             | Power supply to the camera    |
|   |       | Flashing green    | Boot process is running       |
|   |       | 4 x fast flashing | Transmission error            |

Fig. 3 LED indicators of camera

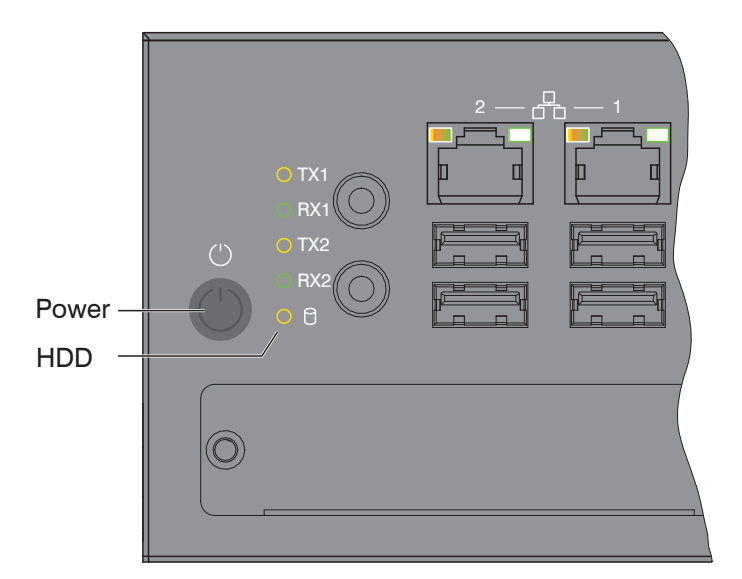

| LED power        |                                          |  |  |  |  |
|------------------|------------------------------------------|--|--|--|--|
| Red              | Off, supply voltage available            |  |  |  |  |
| Green            | Ready to use                             |  |  |  |  |
|                  |                                          |  |  |  |  |
| LED HDD          | Meaning                                  |  |  |  |  |
| OFF              | No access to hard drive                  |  |  |  |  |
| ON               | Read and write access to hard drive      |  |  |  |  |
|                  |                                          |  |  |  |  |
| LED LAN 1 / 2    | Meaning                                  |  |  |  |  |
| Link LED (left): |                                          |  |  |  |  |
| Constant orange  | Gigabit Ethernet connection established  |  |  |  |  |
| Constant green   | 100 Mbit Ethernet connection established |  |  |  |  |
| OFF              | 10 Mbit Ethernet connection established  |  |  |  |  |
| Act LED (right): | Act LED (right):                         |  |  |  |  |
| Green            | Active data transmission                 |  |  |  |  |
| OFF              | No data transmission                     |  |  |  |  |
|                  | ·<br>·                                   |  |  |  |  |
| Power button     | Turns on/off the controller              |  |  |  |  |

Fig. 4 Controller LEDs, on/off switch

# 4. Delivery

# 4.1 Unpacking/Included in Delivery

- 1 Sensor surfaceCONTROL 3D 25x0
- 1 Controller SC2500
- 1 Cable harness/5 m/standard for surfaceCONTROL
- 1 Assembly Instructions
- 1 Calibration protocol
- 1 Table power pack sensor
- 1 Ethernet patch cable (Cat6A, grey, 5 m)
- 1 DIN rail mounting kit for controller
- 1 Power supply cable (4-pol. terminal block resp. open ends)
- Carefully remove the components of the measuring system from the packaging and ensure that the goods are forwarded in such a way that no damage can occur.
- Check the delivery for completeness and shipping damage immediately after unpacking.
- If there is damage or parts are missing, immediately contact the manufacturer or supplier.

# 4.2 Storage

Temperature range:

- Sensor: -10 ... +50 °C (+14 ... +122 °F)
- Controller: -40 ... +85 °C (-40 ... +185 °F)
- Humidity: 20 % ... 80 % RH (non-condensing)

# 5. Installation and Assembly

# 5.1 Sensor

All components of the sensor are preassembled at the factory.

Refer to the dimensional drawings for the mounting dimensions.

- **NOTICE** Ensure careful handling during installation and operation. Damage to or destruction of the sensor
- Before connecting the sensor to the power supply and the system computer, mount it on a tripod or robot with the appropriate mounting adapters.

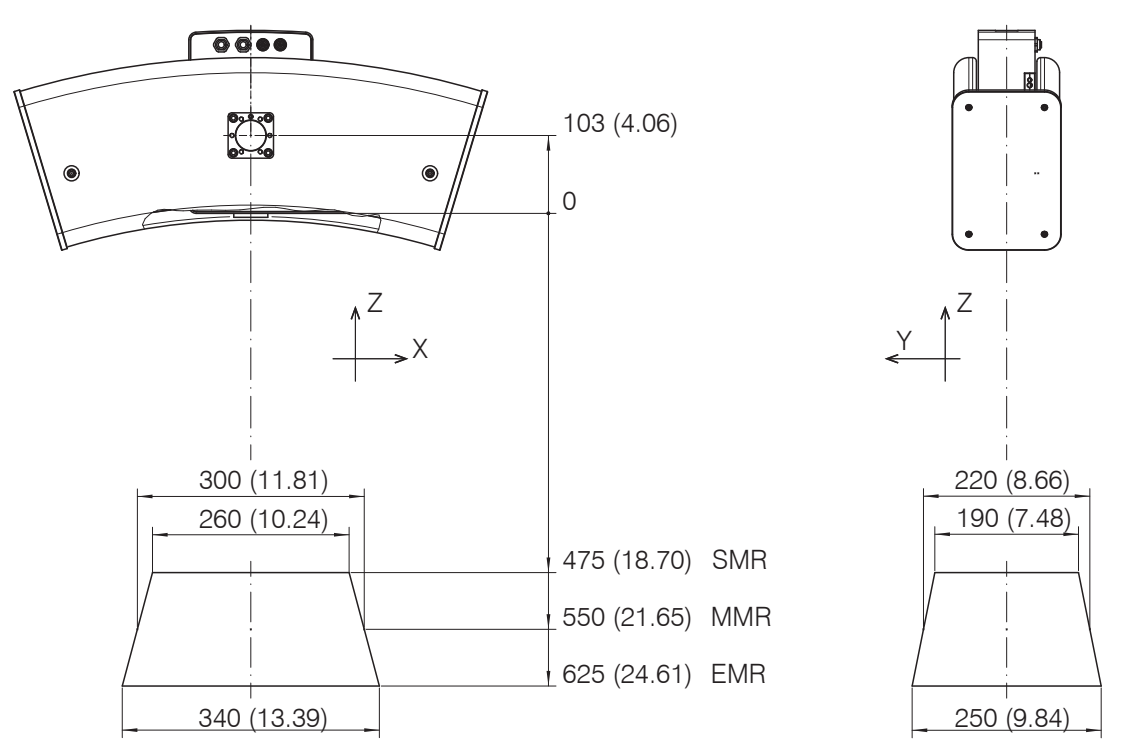

Fig. 5 Dimensional drawing of surfaceCONTROL 3D SC25x0-300 measurement area, dimensions in mm (inches, rounded off))

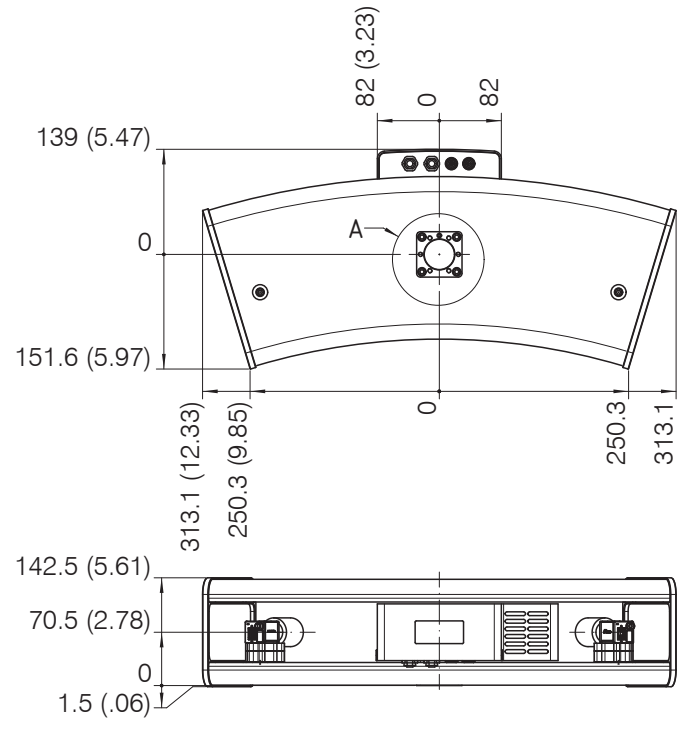

# Fig. 6 Dimensional drawing of surfaceCONTROL 3D SC25x0 sensor, dimensions in mm (inches, rounded off)

SMR = Start of measuring range MMR = Midrange surfaceCONTROL 3D SC2500 / SC2510

EMR = End of measuring range

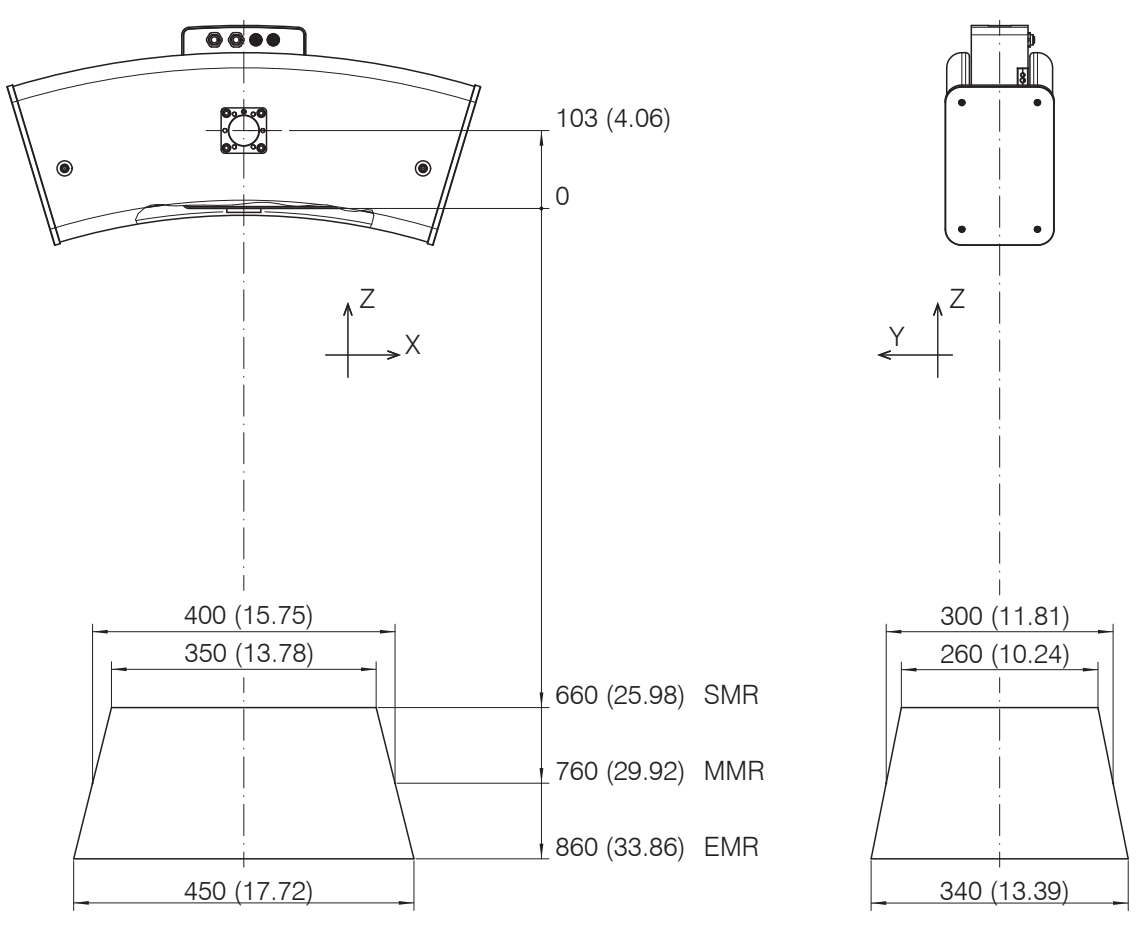

Fig. 7 Dimensional drawing of surfaceCONTROL 3D SC25x0-400 measurement area, dimensions in mm (inches, rounded off))

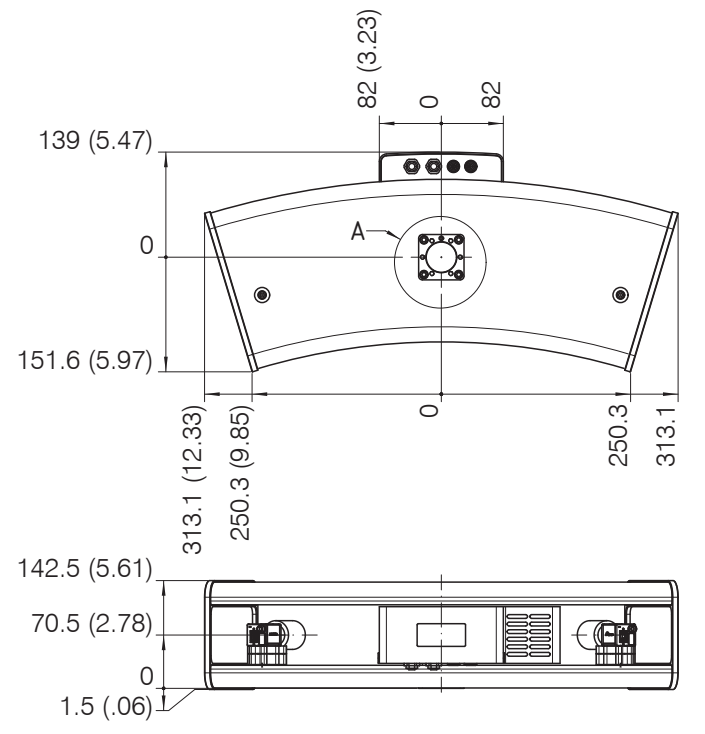

Fig. 8 Dimensional drawing of surfaceCONTROL 3D SC25x0 sensor, dimensions in mm (inches, rounded off)

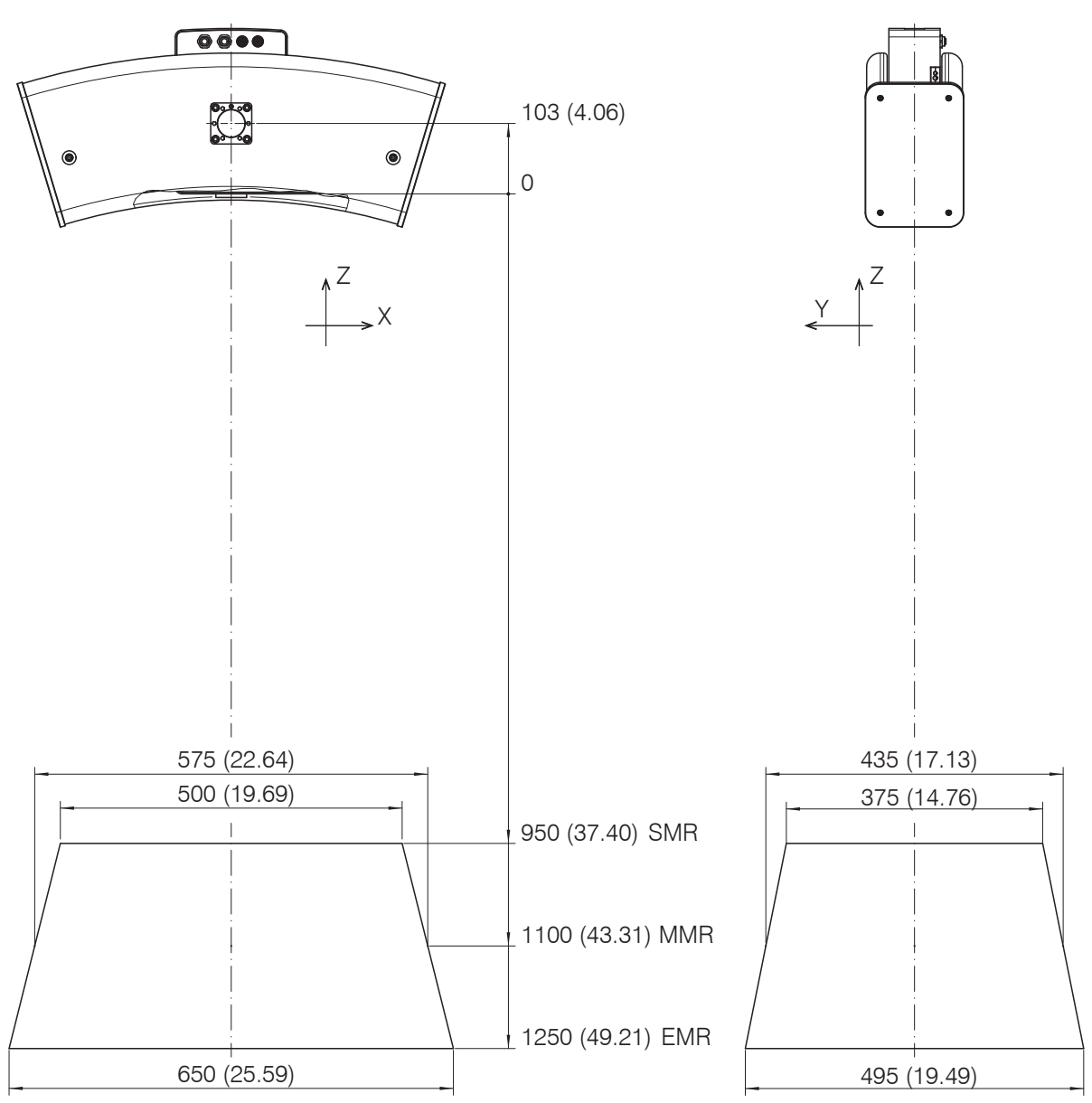

Fig. 9 Dimensional drawing of surfaceCONTROL 3D SC25x0-575 measurement area, dimensions in mm (inches, rounded off)

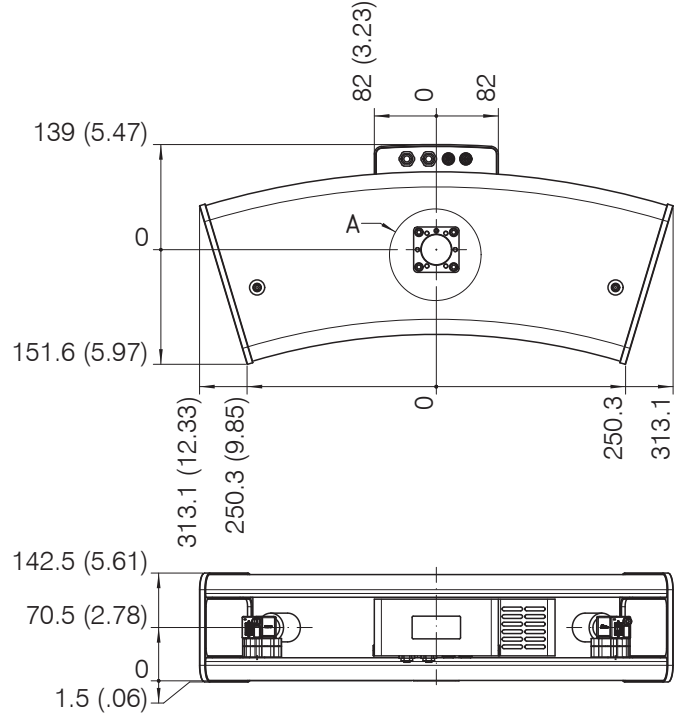

Fig. 10 Dimensional drawing of surfaceCONTROL 3D SC25x0 sensor, dimensions in mm (inches, rounded of) surfaceCONTROL 3D SC2500 / SC2510

# 5.2 Mounting Adapter

The sensor is attached either to a tripod, a robot or a portal.

For mounting the sensor on a tripod or a robot, corresponding mounting adapters (matt black anodized) are provided as separate accessories, see Chap. A 2.

The sensors are optical sensors that operate in the  $\mu$ m range.

**NOTICE** Ensure careful handling during installation and operation. Damage to or destruction of the sensor

The mounting adapters are always fastened to the sensor base with a total of 6 M6 screws. A metal pin on the underside of the sensor is used for unambiguous orientation of the adapter.

Mount the sensor to the mounting adapter ensuring full contact over the entire surface.

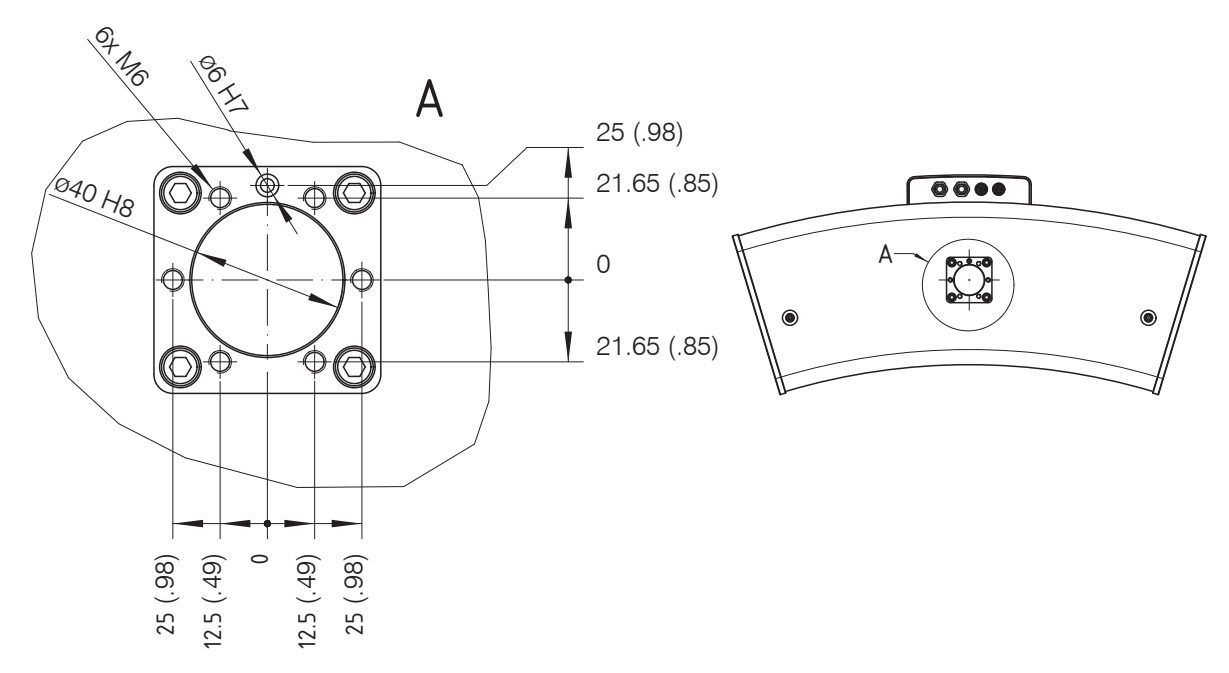

Fig. 11 Mounting dimensions of flange adapter, dimensions in mm (inches, rounded off)

The sensor and mounting adapter must not be tilted to one another. All screws must be tightened. An improperly mounted adapter can cause the accurately reproducible positioning of the sensor to be impaired and the sensor, adapter and tripod connecting elements to be unevenly mechanically stressed.

# 5.3 SC2500 Controller

Mounting adapters enable wall mounting of the SC2500 controller; these are included in the scope of delivery.

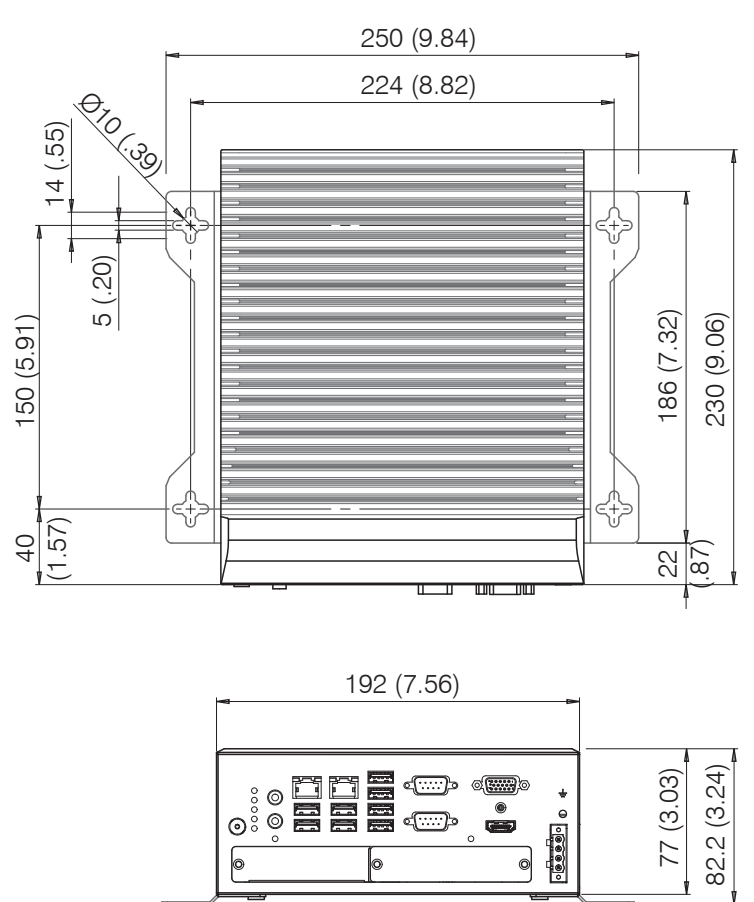

Fig. 12 Dimensional drawing of SC2500 controller with mounting adapter, dimensions in mm (inches, rounded of)Remove the plastic covers from the preferred mounting surface of the controller.

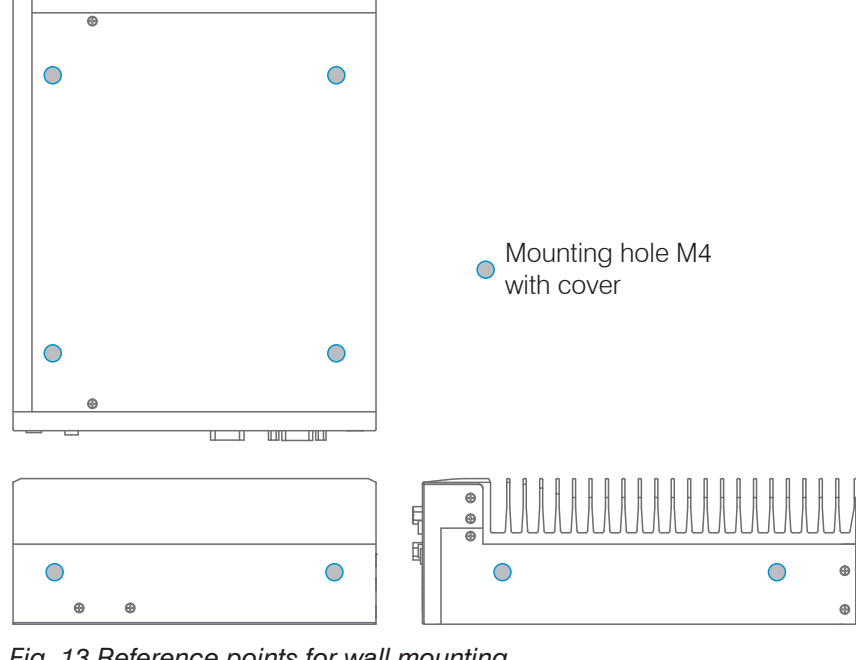

Fig. 13 Reference points for wall mounting

Mount the controller.

# 5.4 Electrical Connections

## 5.4.1 Connection Diagram

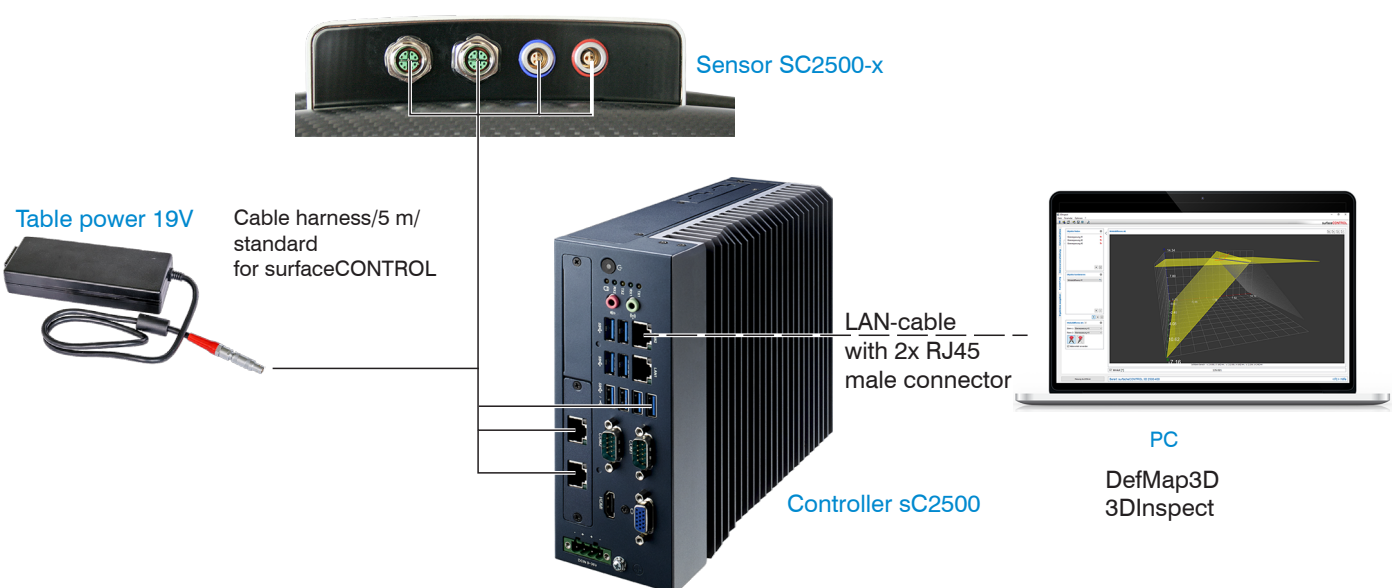

## 5.4.2 surfaceCONTROL 3D 2500 Sensor

## 5.4.2.1 General

All connectors of the sensor are located in the connector panel on the rear side.

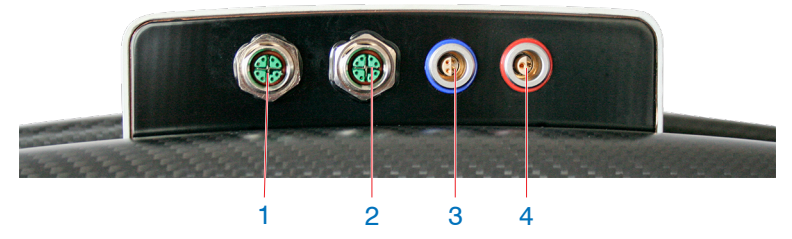

Fig. 14 Rear view of sensor with connectors

| 1 | Ethernet port Camera 1 |
|---|------------------------|
| 2 | Ethernet port Camera 2 |
| 3 | Sensor control         |
| 4 | Power supply           |

### 5.4.2.2 Supply Voltage (Power)

| Pin | Signal         | Comment                                         |  |
|-----|----------------|-------------------------------------------------|--|
| 1   | V <sub>+</sub> | 18 VDC ±33 %<br>max. current consumption 12.5 A |  |
| 2   | GND            | 0 V                                             |  |

#### Fig. 15 Pin assignment connector power port

The cable shield is connected to the connector housing.

A 2-pin LEMO PushPull connector is used on sensor side.

- Only use the included table power pack for the power supply of the surfaceCONTROL 2500 sensor.
- 1

## 5.4.2.3 Sensor Control (USB)

| Pin | Signal  | $\bigcirc$       |
|-----|---------|------------------|
| 1   | USB D+  | (10 02)          |
| 2   | USB D-  | ( <b>4</b> ● ●3) |
| 3   | USB VCC |                  |
| 4   | GND     |                  |

Fig. 16 Pin assignment connector USB port

The cable shield is connected to the connector housing.

The sensor is configured and controlled via the available USB 2.0 interface. Use only the supplied USB cable.

A 4-pin LEMO PushPull connector is used on sensor side.

The USB-A connector on controller side can be connected to a USB 2.0 or USB 3.0 port.

## 5.4.2.4 Image Data Transmission (Gigabit Ethernet)

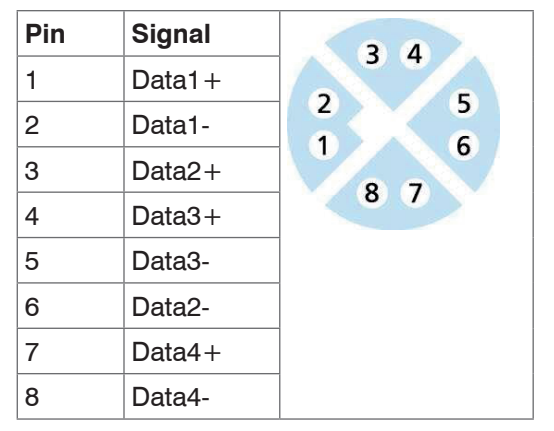

Fig. 17 Pin assignment connector "Ethernet port"

For the image data output of the cameras via Gigabit Ethernet, the sensor has two Gigabit Ethernet interfaces. The sensor supports only the transmission with 1 Gbit.

8-pin, X-coded, M12 round connectors with screwed connections are used on sensor side.

The connection and tightening of the Ethernet cable to the sensor can be done by hand and does not require any tools. Proceed as follows for this:

- Carefully insert the cable connector into the port on the sensor.
- Turn the cable connector until you feel the latching of the inner groove into the corresponding guide of the port.

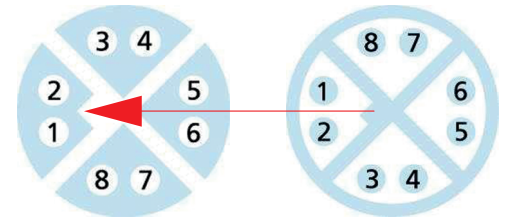

Fig. 18 Connecting Ethernet connector to port

Tighten the cable connector.

RJ45 connectors are used on the PC side.

Use only the Ethernet cable supplied in the scope of delivery.

# 5.4.3 surfaceCONTROL 3D 2500 Controller

#### 5.4.3.1 General

All connections for the controller are located on the front.

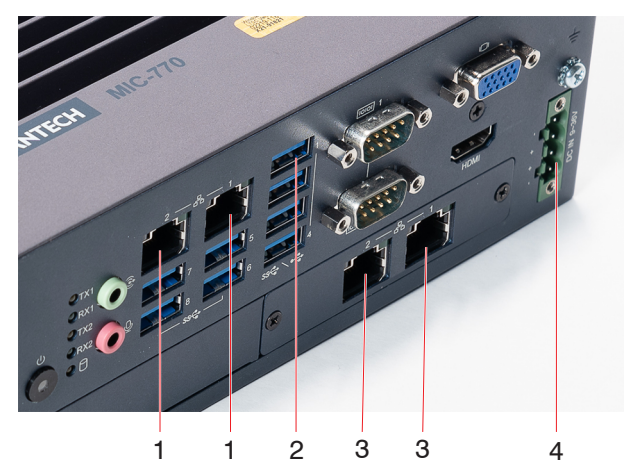

Fig. 19 Rear view of sensor with connectors

| 1 | Ethernet port 2, PC connection    |  |  |  |
|---|-----------------------------------|--|--|--|
|   | Ethernet port 1, without function |  |  |  |
| 2 | Sensor control                    |  |  |  |
| 3 | Ethernet port Camera 1 and 2      |  |  |  |
| 4 | Power supply                      |  |  |  |

Please use (client) port 2 as shown in the figure for connecting the Ethernet cable (connection to PC). The sensor is

1 not recognized on the PC if connected to port 1.

### 5.4.3.2 Supply Voltage (Power)

The power supply connection is a 4-pin plug connector.

| <b>Pin/Designation</b> | Comment                                                              |                         |
|------------------------|----------------------------------------------------------------------|-------------------------|
| +                      | 9 V 36 V DC<br>(nominal value 24 V, max.<br>power consumption 112 W) | - (1)<br>+ (1)<br>+ (1) |
| -                      | 0 V                                                                  |                         |

Fig. 20 Pin assignment of the power supply connection, view: plug on housing side

The operating voltage is protected against polarity reversal. Use only shielded lines or original cables from the accessories program for the power supply connection or the outputs.

## 5.4.4 Gigabit Ethernet Connection

The Ethernet connection is the standard connection to the PC. The sensor supports transmission at 1 Gbit/s. Four 8-pin RJ45 sockets are installed in the housing.

We recommend you use the optional Cat6A category patch cables with cable lengths of 2 m, 5 m or 10 m for the Ethernet connection.

Due to the high data rate, we recommend a high-quality Ethernet PC plug-in card, for example, Intel-Pro/1000 PT. Preferably the sensors should be connected directly to the network connection or using a high-quality switch. A hub would cause massive data collisions and may not be used. On the PC, one or more network cards should always be intended solely for the sensors.

Operating the sensors via Ethernet requires no additional driver installation. However, the network settings must be specified correctly:

- The sensor supports DHCP. This setting is enabled by default and has priority over searching in the link local network.
- A fixed IP address can be assigned.
- Various network settings (e.g. firewall or packet filters) can interfere with communications with the sensor.
- The sensor supports jumbo frames up to 9014 bytes/packet; however, in that case all network components must also support jumbo frames up to that size.

## 5.5 Installation Instructions

For all connection cables, use only the appropriate cables from the optional accessories.

**NOTICE** Tighten the cable connectors. The recommended tightening/screwing torque is at most 1.0 Nm.

Do not apply force when tightening.

> Damage to or destruction of the sensor

Lay all connection cables in accordance with the generally applicable measuring technology regulations, i.e. for example not directly next to pulse-carrying lines, preferably in a separate cable duct.

The minimum bending radii are three times the cable diameter and must not be less than this.

# 5.6 Initial Operation

NOTICE

The sensor and the controller may only be connected to peripherals when they do not carry power, that is, only when the supply voltage has been switched off.

- Mount the sensor according to the assembly instructions, see Chap. 5.1.
- Mount the controller as per the assembly instructions, see Chap. 5.3.
- Connect the sensor and the controller to the cable harness included in the delivery, see Chap. 5.4.1.
- Connect the controller to the PC. To do so, use a common Ethernet cable of category CAT5e or higher.
- Connect the sensor to the power supply, see Chap. 5.4.2.2.
- Connect the controller to the power supply, see Chap. 5.4.3.2.

# 6. Operation

# 6.1 Turning On

Switch on the power supply (24 VDC) on the controller.

Press the Power button on the controller.

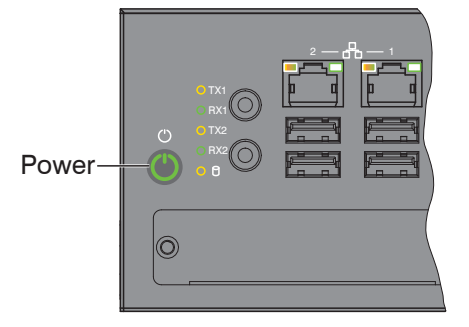

The Power LED on the controller is illuminated red if the power supply is sufficient, and green after pressing the Power button.

It starts when the supply voltage is applied.

• The surfaceCONTROL 3D 25x0 sensor requires a warm-up time of typically 60 minutes for precise measurements.

# 6.2 Operating Programs

Various programs are provided for operation of the sensor.

- 3DInspect solves industrial 3D measurement tasks.
- You can use surfaceCONTROL DefMap3D for the analysis of individual surfaces with surfaceCONTROL 3D 25x0.

## 6.3 Installation

#### 6.3.1 Requirements

The following minimum system specifications are necessary for the use of the operating programs:

- Windows 10 (64 bit)
- ≥ 2 GHz processor (64 Bit) or higher
- 4 GB RAM
- Screen resolution: 1280 x 1024
- Graphics card/GPU with OpenGL 3.1 or higher

The following procedure is necessary in order to install the software:

- 1. Install the hardware of the Ethernet interface(s) if not present.
- 2. Install the software.
- 3. With DefMap3D: use the USB dongle required for this.
- 4. Connect the controller of the surfaceCONTROL 3D 25x0 measuring system to the PC via Ethernet. Do not use hubs, see Chap. 6.3.2.
- If your network card supports the VLAN option, this option must be disabled.

## 6.3.2 Connecting surfaceCONTROL 3D 25x0 to the PC

To connect surfaceCONTROL 3D 25x0 via Ethernet to the PC, proceed as follows:

- 1. Complete the installation of the software.
- 2. Connect surfaceCONTROL 3D 25x0 to the PC using the Ethernet interface.
- 3. Turn on the power supply.
- 3. Wait until the surfaceCONTROL 3D 25x0 measuring system is recognized by the PC. This takes about 1 minute.
- To be able to operate the measuring system, the controller and the PC must be located in the same subnet.

The sensor starts in DHCP mode. If there is no DHCP server in the network or if no address has been assigned manually, the sensor and network adapter assign themselves an address (Link Local Address).

You can now operate the surfaceCONTROL 3D 25x0 measuring system using the operating programs listed above.

## 6.4 Notes for Operation

#### 6.4.1 Measurement Area

The measurement area of the sensors is factory-set.

The area illuminated by the projector is relevant for the actual measurement area of the sensor. The cameras are arranged in such a way that both cameras capture the area illuminated by the projector within the complete measuring volume.

The measuring range in Z direction is trapezoidal due to the point-shaped light source of the projector and the fan-out over the lens.

### 6.4.2 Calibration

The calibration of the sensor serves to determine the orientation of the camera coordinates in the coordinate system of the inspection system and is carried out with the aid of a pre-calibrated calibration target.

The sensor is factory calibrated upon delivery. An acceptance report is included with each sensor.

## 6.4.3 Positioning of Sensor and Test Object

#### 6.4.3.1 General

• Note the following instructions for optimum positioning of the sensor and test object.

- Observe an optimum distance between the sensor and the surface of the test object, see Chap. 3.2.
- Align the sensor with predominantly diffusely reflecting surfaces almost perpendicular to the surface. To avoid direct reflection, we recommend that you tilt the sensor by a few degrees.
- In the case of partially glossy surfaces, reflections from the test object can be reduced by inclining the sensor by up to 30° with respect to the surface of the test object.

#### 6.4.3.2 Alignment with Crosshair

You will achieve the best results in the mid of the measurement area (focal range of cameras)

▶ In the main view, switch from the 3D View to the Image data.

- Switch to the Data acquisition tab.
- Select Sensor settings > Pattern projection > Positioning.

The positioning pattern is displayed in the image data.

Use the positioning pattern to easily and optimally align the sensor in the mid of the measurement area. Align the pattern of the projection with the superimposed pattern.

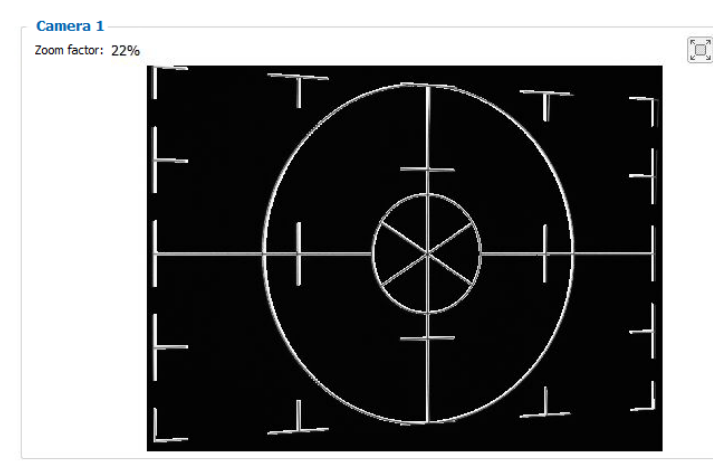

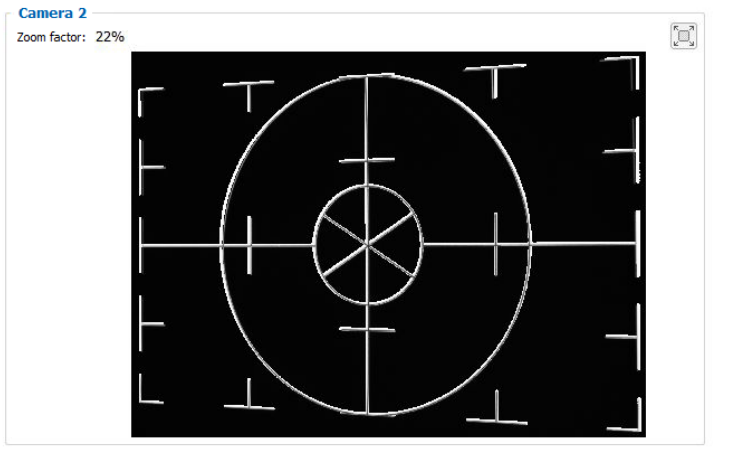

Fig. 21 Result of camera images when aligned with crosshair

#### Examples:

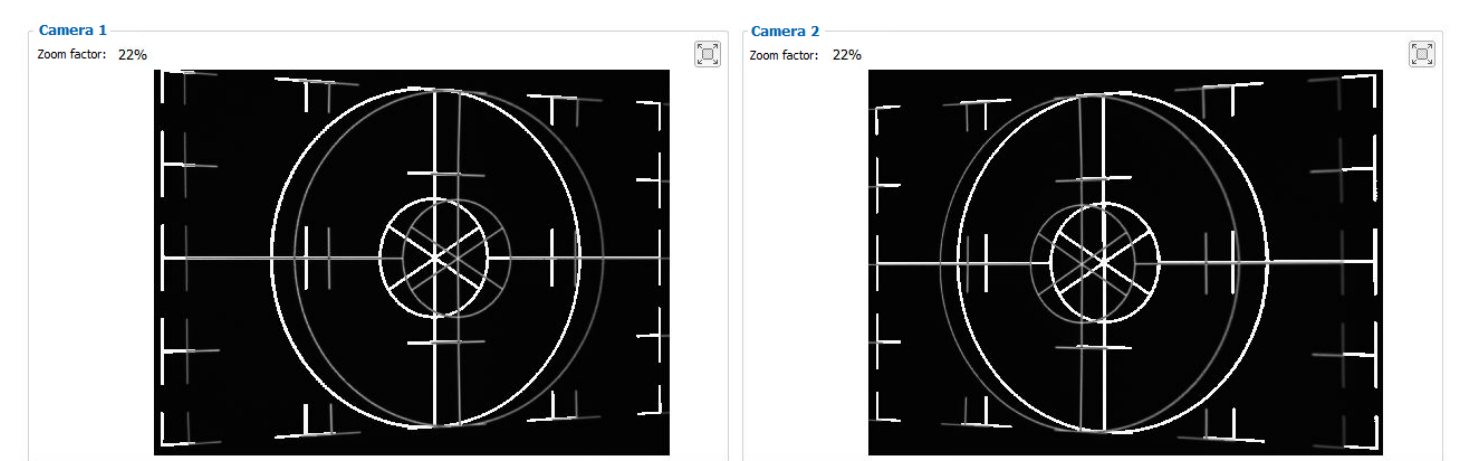

Fig. 22 Distance too short

#### Operation

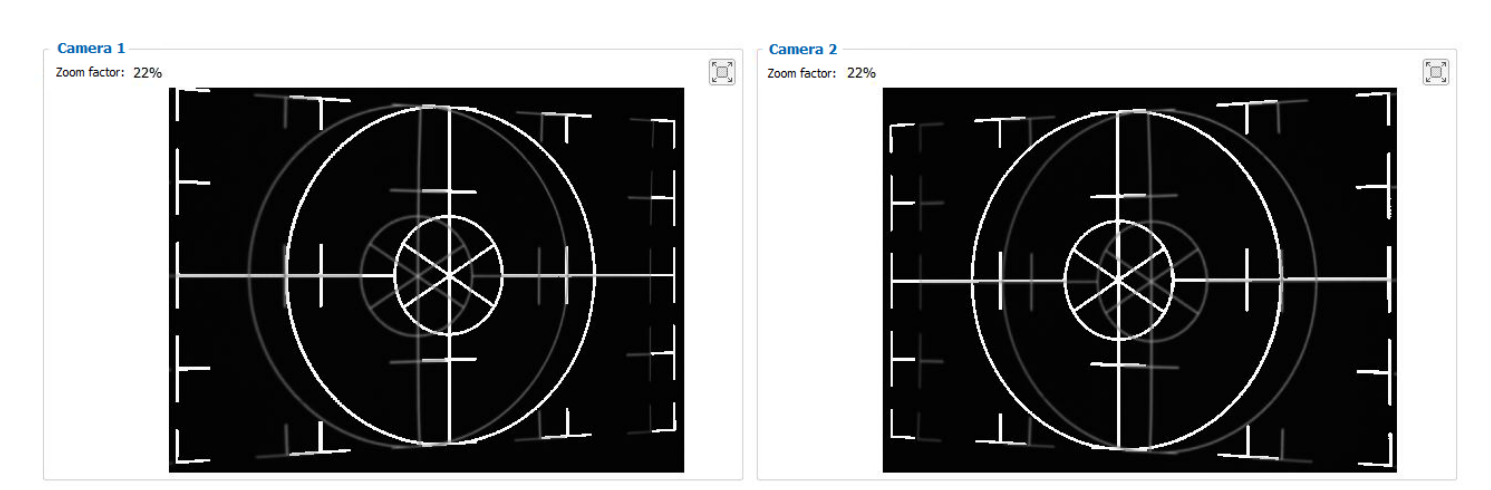

Fig. 23 Distance too large

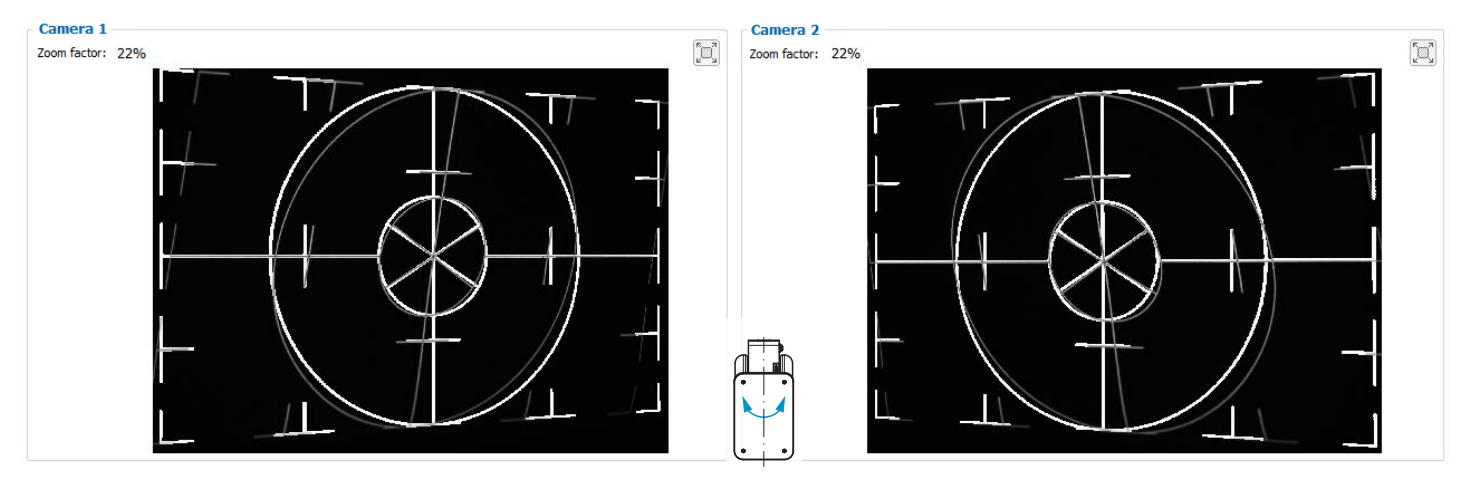

Fig. 24 Lateral tilt, tilted around the x-axis, distance correct

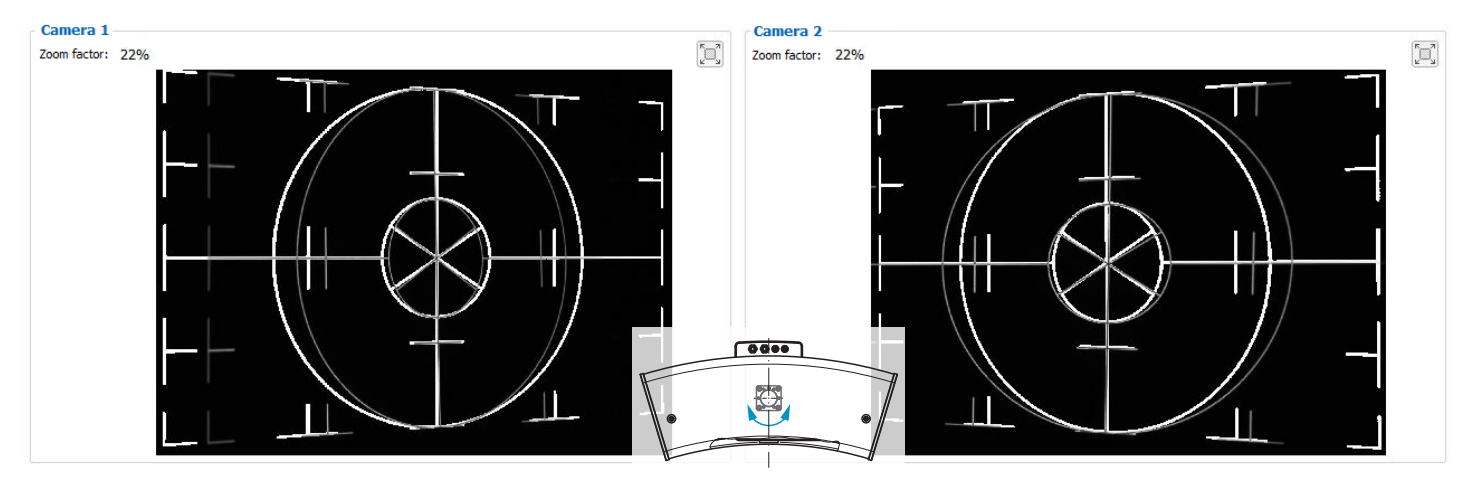

Fig. 25 Lateral tilt, tilted around the y-axis, distance correct

The screens shown were created with the 3DInspect software from Micro-Epsilon.

Further details can be found in the respective operating instructions of the software provided by Micro-Epsilon or in the GenICam parameter description, see Chap. A 3.

### 6.4.4 Exposure

The projected fringe pattern should be well recognizable over the entire measurement plane (not too light/dark) in order to avoid overdriven and underdriven pixels.

The Exposure time parameter enables you to adjust the exposure.

- ▶ In the main view, switch from the 3D View to the Image data.
- Switch to the Data acquisition tab.
- Select Sensor settings > Pattern projection > Pattern.
- **Select a suitable exposure time in** Sensor settings > Exposure.

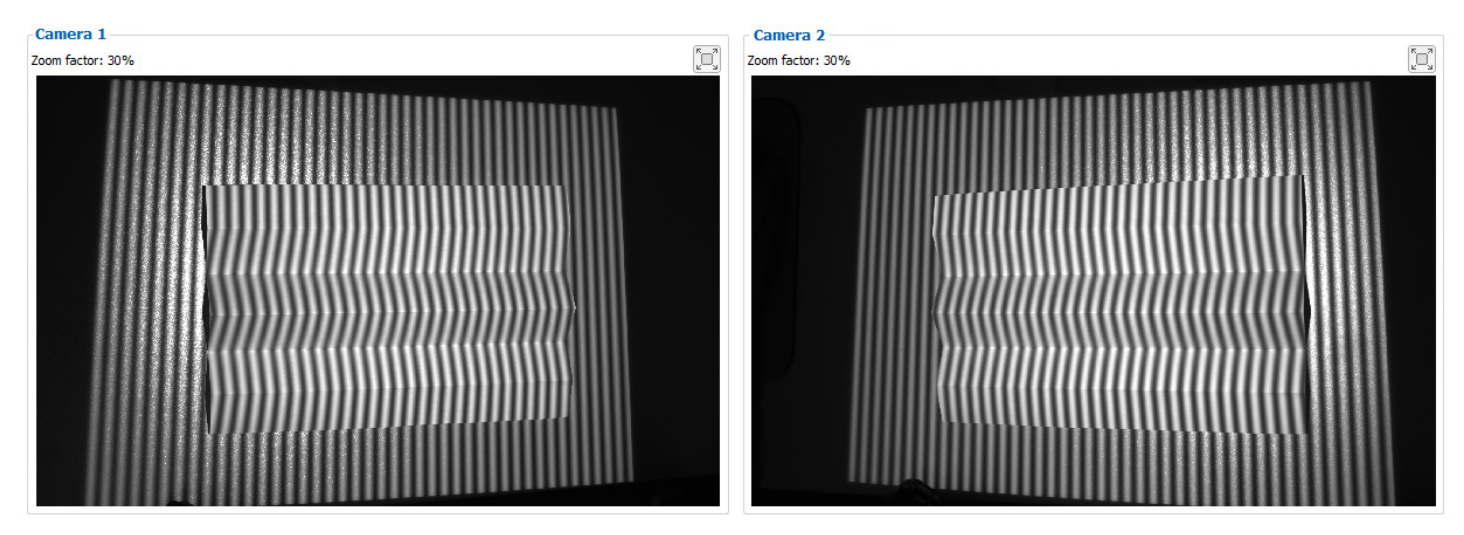

Fig. 26 Result of camera images with good exposure

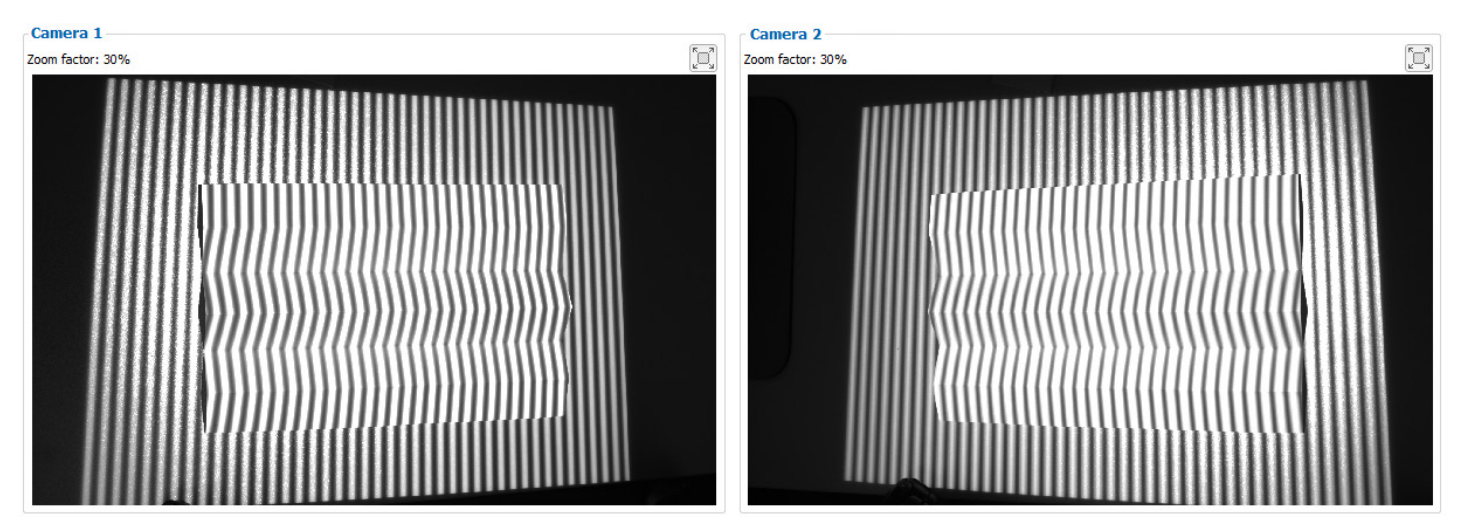

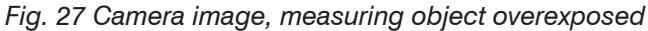

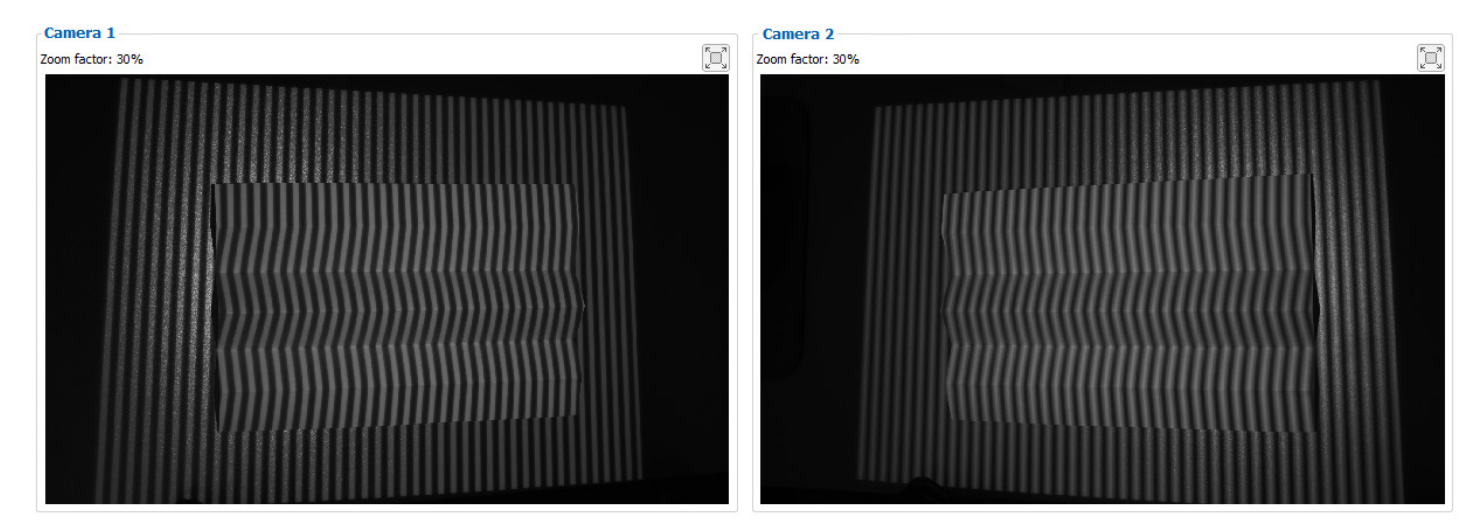

Fig. 28 Camera image, measuring object underexposed surfaceCONTROL 3D SC2500 / SC2510

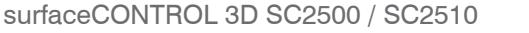

#### Operation

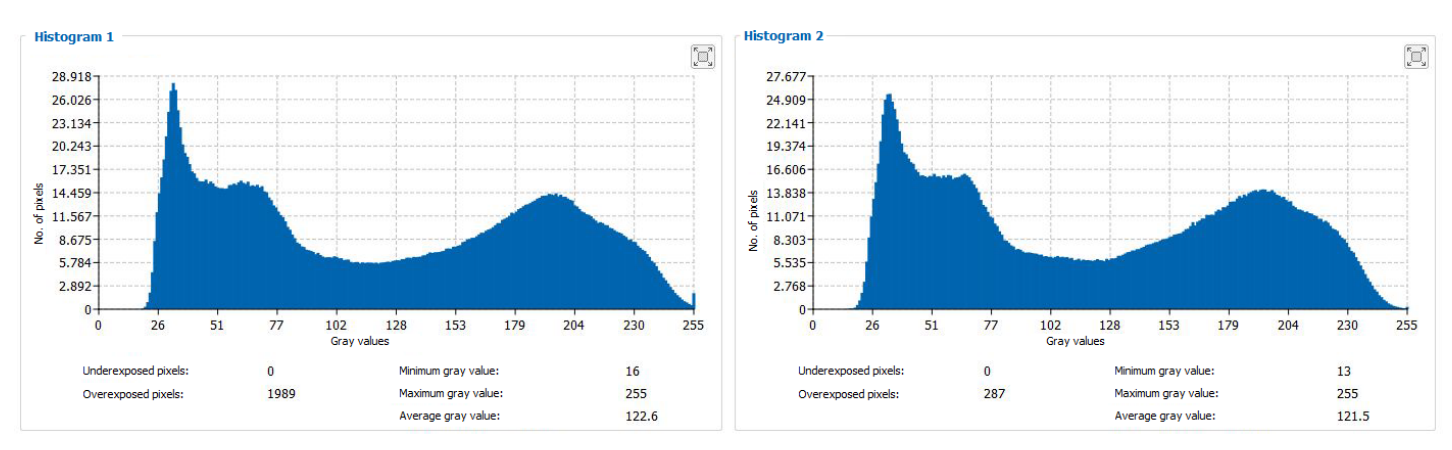

#### Fig. 29 Example of an optimally selected exposure time

The distribution of gray values in the histogram should be approximately uniform with the projected pattern. The number of overexposed and underexposed pixels should be reduced to a minimum.

• It is recommended to select the relevant region directly in the camera images. This will mean that only the pixels actually used for the measurement appear in the histogram. This simplifies the process of selecting an optimal exposure time.

The screens shown were created using the 3DInspect software by Micro-Epsilon in the Image data tab.

#### 6.5 Interferences

#### 6.5.1 Reflection Factor of the Surface of the Target

The sensor evaluates the diffuse portion of the reflected light. Any statement about a minimum reflection factor is only possible with reservations. A preliminary examination is necessary for using the sensor on reflective or highly reflective objects.

#### 6.5.2 Color Differences

Color differences between test objects result in apparent changes of the surface texture of the test object and thus also influence the calculation of the 3D data from the acquired images. Therefore color differences can result in increased measurement inaccuracies and reduced detection performance.

As the exposure parameters can only be changed as a whole, careful matching of the exposure to the target surface is recommended.

#### 6.5.3 Temperature Influences

When the sensor is commissioned a warm-up time of at least 30 minutes is required to achieve uniform temperature distribution in the sensor. Large temperature fluctuations and changes of the ambient climate act directly on the sensor and its fixing elements and can thus change the detection performance.

• It is recommended to operate the sensor under as constant as possible ambient conditions. A new calibration is required if the ambient conditions change permanently.

#### 6.5.4 Ambient Light

For external light suppression, the sensor is equipped with corresponding filters in front of the camera lenses. They allow only a narrow (band-limited) wavelength range around the wavelength of the light projected onto the test object. In general, additional shielding of external light directly emitted on the target or reflected in the sensor is advisable.

- Pay particular attention to unwanted reflections of the projected structured light outside the target area (background, object holder or similar) which can be reflected back again into the view area of the sensor.
- Matt black surface coatings are recommended for all objects outside the measurement area (object holders, transport equipment, grippers or similar).

#### 6.5.5 Mechanical Vibrations

As high resolutions in the  $\mu$ m range will be achieved with the inspection system, particular attention must be paid to as vibration-free a set-up of sensor and test object as possible.

#### 6.5.6 Surface Roughness and Texture

Surface roughnesses of the order of 5  $\mu$ m and more as well as textures on the surface result in increased "surface noise". In addition, direct reflections of the projected light can also occur on grinding marks or small scratches on the surface. This can result in inaccurate measured values. Remedy can possibly be provided by adjusting the exposure or by other sensor settings, e.g. filter.

### 6.5.7 Shadowing Effects and Multiple Reflections

Shadowing effects and multiple reflections occur particularly frequently on strongly curved surfaces. Steep edges and large differences in height lead to certain areas on the test object being underprojected. Furthermore, parts of the test object cannot be detected completely by the cameras, which leads to a loss of measuring points on the surface. This effect can be diminished by a change in orientation of the sensor to the surface.

Multiple reflections of the projected pattern from certain areas of the surface to other areas of the surface lead to overlaps of the original pattern. This can result in inaccurate measured values. Remedy can possibly be provided by selectively masking the projected pattern and not illuminating the undesirably reflecting areas. The procedure for masking certain areas is described in the instruction manual of the surfaceCONTROL Defmap3D software. However, if you want to check these areas anyway, repeated data acquisition with modified masking is necessary.

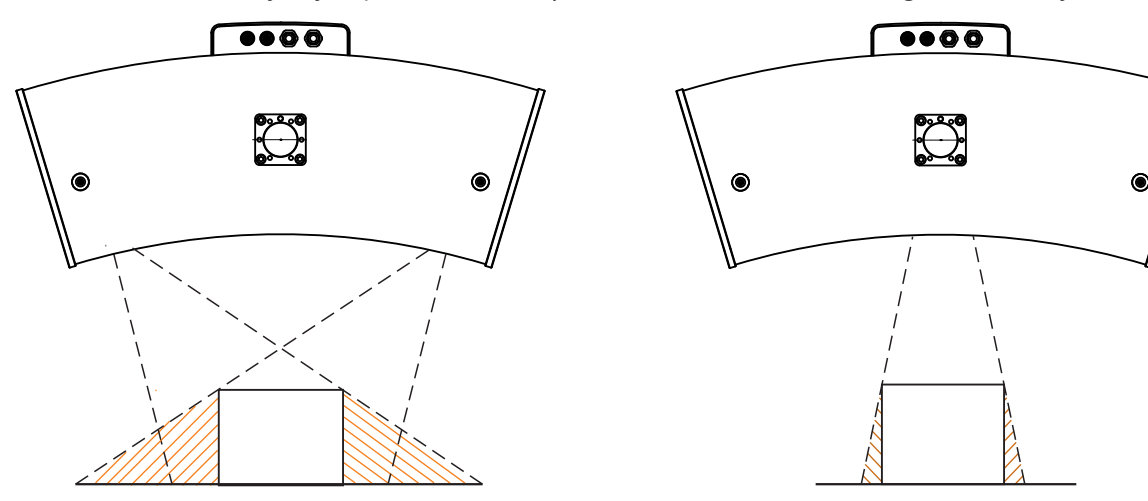

Fig. 30 Receiver shadowing

# 6.6 Cleaning

#### 6.6.1 Housing

It is not recommended to clean the housing. But if cleaning needs to be carried out, this can be done using water without additives and a soft cloth.

Fig. 31 Projection shadowing

#### 6.6.2 **Protective glasses / Filter**

The lenses of the cameras and the projector are protected as standard by protective glass filters screwed onto the lenses. We recommend cleaning the protective filters regularly.

#### **Dry Cleaning**

You can use an anti-static brush for lenses, or blow down the covers using dehumidified, clean, oil-free compressed air.

#### Wet Cleaning

Use a clean, soft, lint-free cloth or lens cleaning paper and pure alcohol (isopropyl alcohol) to clean the protective glass pane.

Never use commercially available glass cleaner or other cleaning agents.

NOTICEWhen cleaning the protective filters, make sure that you do not change the settings of the lenses and<br/>do not exert any strong pressure on the cameras or the lenses.<br/>> Recalibration is possibly required

# 7. Disclaimer

All components of the device have been checked and tested for functionality in the factory. However, should any defects occur despite careful quality control, these shall be reported immediately to Micro-Epsilon or to your distributor / retailer.

Micro-Epsilon undertakes no liability whatsoever for damage, loss or costs caused by or related in any way to the product, in particular consequential damage, e.g., due to

- non-observance of these instructions/this manual,
- improper use or improper handling (in particular due to improper installation, commissioning, operation and maintenance) of the product,
- repairs or modifications by third parties,
- the use of force or other handling by unqualified persons.

This limitation of liability also applies to defects resulting from normal wear and tear (e.g., to wearing parts) and in the event of non-compliance with the specified maintenance intervals (if applicable).

Micro-Epsilon is exclusively responsible for repairs. It is not permitted to make unauthorized structural and / or technical modifications or alterations to the product. In the interest of further development, Micro-Epsilon reserves the right to modify the design.

In addition, the General Terms of Business of Micro-Epsilon shall apply, which can be accessed under Legal details | Micro-Epsilon https://www.micro-epsilon.com/legal-details/.

# 8. Service, Repair

If the sensor or sensor cable is defective:

- If possible, save the current sensor settings in a parameter set to reload them into the sensor after the repair.
- Please send us the affected parts for repair or exchange.

If the cause of a fault cannot be clearly identified, please send the entire measuring system to:

INB Vision GmbH Brenneckestraße 20, ZENIT II 39118 Magdeburg / Germany

Tel. +49 (0) 391 / 6117-300 Fax +49 (0) 391 / 6117-301

info@inb-vision.com www.inb-vision.com

## 9. Decommissioning, Disposal

In order to avoid the release of environmentally harmful substances and to ensure the reuse of valuable raw materials, we draw your attention to the following regulations and obligations:

- Remove all cables from the sensor and/or controller.
- Dispose of the sensor and/or the controller, its components and accessories, as well as the packaging materials in compliance with the applicable country-specific waste treatment and disposal regulations of the region of use.
- You are obliged to comply with all relevant national laws and regulations.

For Germany / the EU, the following (disposal) instructions apply in particular:

 Waste equipment marked with a crossed garbage can must not be disposed of with normal industrial waste (e.g. residual waste can or the yellow recycling bin) and must be disposed of separately. This avoids hazards to the environment due to incorrect disposal and ensures proper recycling of the old appliances.

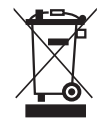

- A list of national laws and contacts in the EU member states can be found at https://ec.europa.eu/environment/topics/waste-and-recycling/waste-electrical-and-electronic-equipment-weee\_en. Here you can inform yourself about the respective national collection and return points.
- Old devices can also be returned for disposal to Micro-Epsilon at the address given in the legal details at https://www.micro-epsilon.com/legal-details/.
- We would like to point out that you are responsible for deleting the measurement-specific and personal data on the old devices to be disposed of.
- Under the registration number WEEE-Reg.-Nr. DE28605721, we are registered at the foundation Elektro-Altgeräte Register, Nordostpark 72, 90411 Nuremberg, as a manufacturer of electrical and/or electronic equipment.

# Appendix

# A 1 Accessories

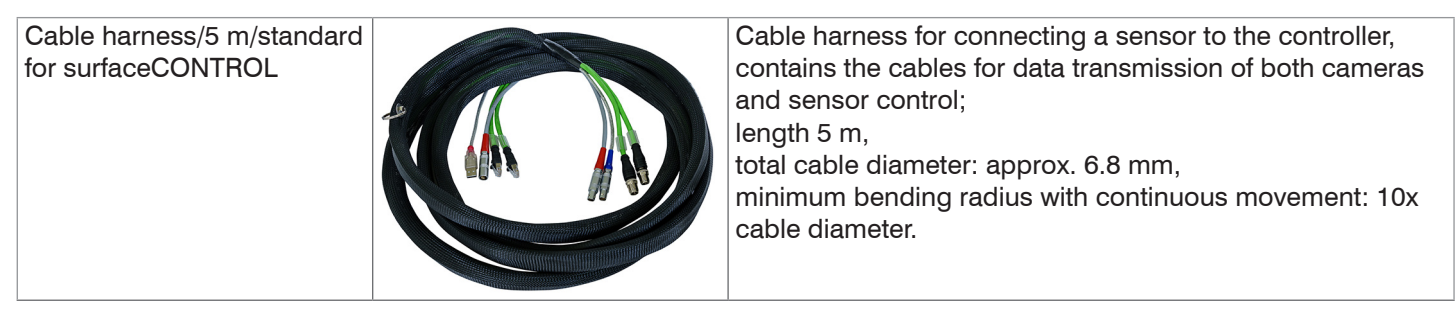

# A 2 Optional Accessories

| Table power pack                |                    | Table power pack for sensor supply,<br>input 100-240 VAC 50/60 Hz ~1.8 A,<br>Output 19 VDC/7.89 A      |
|---------------------------------|--------------------|----------------------------------------------------------------------------------------------------|
| Mounting adapter for<br>SC25x0  |                    | Mounting adapter for series 2500 surfaceCONTROL 3D<br>sensors<br>Includes 6 x M6x20 cheese head screws |
| 47° Mounting adapter for SC25x0 |                    | Mounting adapter with 47° angle for series 2500 surface-CONTROL 3D sensors                             |
|                                 |                    | Includes 6 x M6x20 cheese head screws                                                                  |
| Transport case                  |                    | FlightCase for transporting sensors and accessories                                                    |
| Calibration target              |                    | Calibration target for calibrating the sensor                                                          |
| 2D/3D Gateway                   | Summer Contraction | Fieldbus coupler for 2D/3D sensors combined with 3DIn-<br>spect,                                       |
|                                 |                    | configurable for PROFINET, EtherNet/IP and EtherCAT,                                                   |
|                                 |                    | one of these fieldbus systems,                                                                         |
|                                 |                    | Sensor settings can be loaded by a controller via 3DInspect using parameter set mapping,               |

| Tripod set   | Tripod for mounting and alignment of surfaceCONTROL<br>3D sensors, including tripod bag, ground spreader, tripod<br>head, tripod adapter |
|--------------|----------------------------------------------------------------------------------------------------|
| Column stand | Column stand for mounting and alignment of surfaceCON-<br>TROL 3D sensors                                                                |

# A 2.1 Drawings of Mounting Adapter

## A 2.1.1 Mounting adapter for SC25x0

The mounting adapter for SC25x0 is used to mount the sensor on a quick release plate with a dovetail profile of size 050/87 or to a profile system.

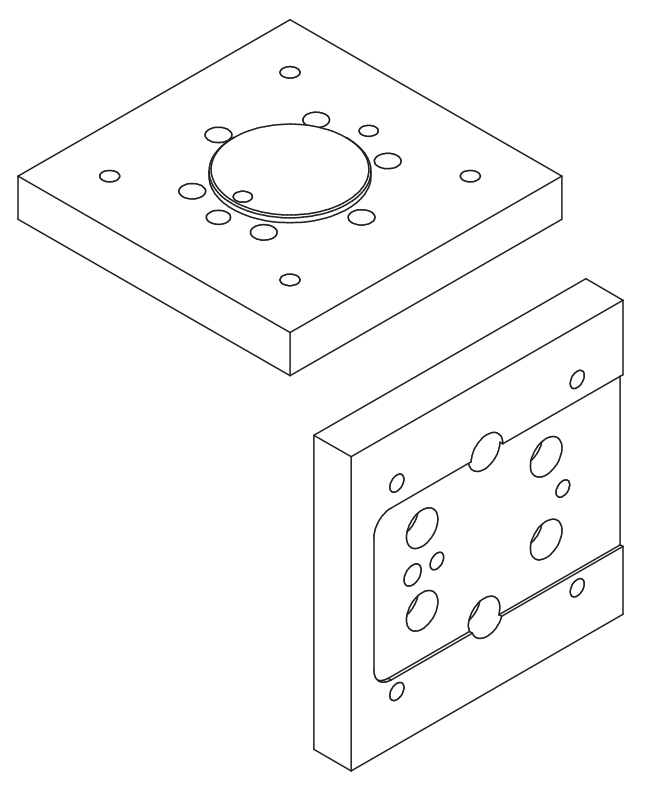

Fig. 32 View of mounting adapter for SC25x0

The outer dimensions of the adapter are 95 mm x 95 mm x 15 mm.

## A 2.1.2 47° Mounting adapter for SC25x0

The 47° Mounting adapter for SC25x0 is used to mount the sensor on a quick release plate with a dovetail profile of size 050/87. The adapter is an adjustment for the operation of the sensor with a 43° 2-way ball tilt head. The adapter angle of 47° allows to directly align the sensor perpendicular to the ground.

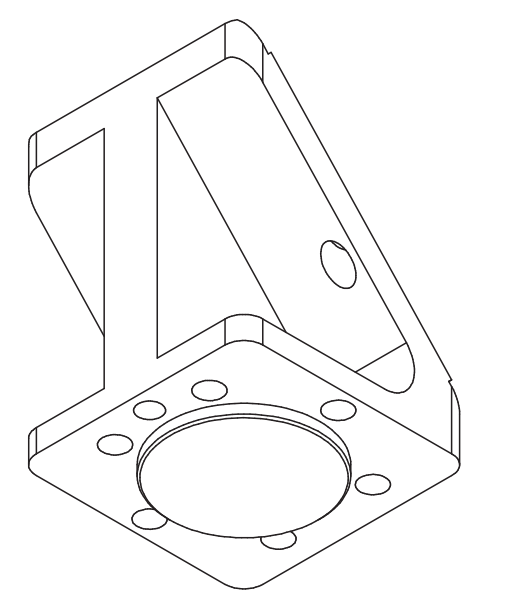

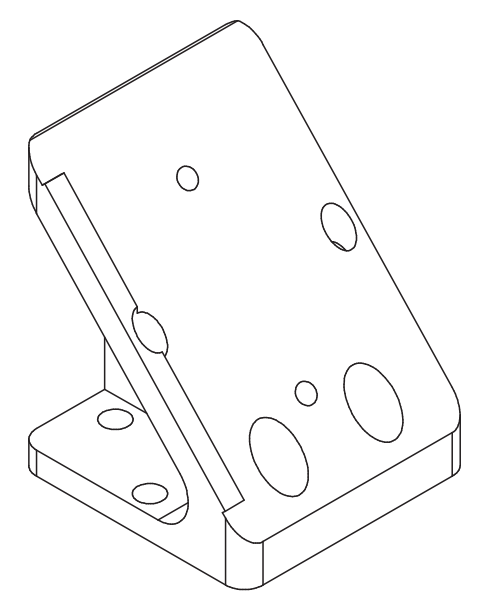

Fig. 33 View of 47° mounting adapter for SC25x0 from below (sensor side)

Fig. 34 View of 47° mounting adapter for SC25x0 from above (tripod side)

The outer dimensions of the adapter are 60 mm x 60 mm x 76.6 mm.

# A 3 GenICam surfaceCONTROL Parameters

Details about setting the parameters are available in the software description, see 3D-View operating instructions.

#### **Parameter Description**

Observe the notes below if you operate the sensor with a third party library for GenICam/GigE Vision:

- The library must support GigE Vision 2.1. In particular, MultiPart mode must be supported.
- Three sources are available to set the parameters of the sensor, see the SourceSelector description below. However, data are always transmitted using StreamChannel 0. Before starting data transmission with the Acquisition-Start command, the entry Source0 must be selected as SourceSelector.
- The network card used should be configured as follows:
  - Jumbo frames: enable/use largest possible value
  - Interrupt moderation: enable
  - Interrupt moderation rate: adaptive
  - Receive buffer: use largest possible value
- The Coord3D\_C32f pixel format is used for 3D measurements. If this pixel format is not supported by the library used, the Mono16 pixel format can be used as an alternative. In that case, however, the resolution or measurement area is limited.
- The operating mode and sensor data transmitted are controlled using the parameter ComponentEnable and the associated selectors SourceSelector, RegionSelector and ComponentSelector, as well as via TriggerMode and TriggerSoftware. The following modes are possible, among others:
  - Setup operation (continuous transmission of raw images):
  - TriggerMode = Off
  - ComponentEnable [Source1][Region0][Intensity] = 1
  - ComponentEnable [Source2][Region0][Intensity] = 1
  - Set all other selector combinations for ComponentEnable to 0
  - SourceSelector = Source0
  - Command AcquisitionStart
- Measuring operation 3D (triggered continuous 3D measurement):
  - TriggerMode = On
  - TriggerSource = Software
  - ComponentEnable [Source0][Scan3dExtraction0][Range] = 1
  - If you want a mask image for invalid points: ComponentEnable [Source0][Scan3dExtraction0] [Confidence] = 1
  - Set all other selector combinations for ComponentEnable to 0
  - SourceSelector = Source0
  - Command AcquisitionStart
  - Trigger any number of measurements by using command TriggerSoftware

The parameters marked Locked cannot be changed when data transmission is active.

| Name                                                                   | Description                                                                                | Documentation Text                                                                                                    |
|------------------------------------------------------------------------|--------------------------------------------------------------------------------------------|----------------------------------------------------------------------------------------------------|
| Device Control                                                         |                                                                                            |                                                                                                    |
| DeviceTemperatureSelector                                              | Selects the location within<br>the device, where the<br>temperature will be mea-<br>sured. | Serves as a switch for the temperature sensor to be read:<br>Internal - internal sensor temperature<br>Cpu - processor temperature<br>CpuBoard - temperature of processor's circuit board<br>LED - LED temperature<br>CameraSensorBoard1 - internal temperature of camera #1<br>CameraSensorBoard2 - internal temperature of camera #2                                                                                                    |
| DeviceTemperature<br>[DeviceTemperatureSelector]                       | Device temperature in degrees Celsius (C).                                                 | Temperature of the component selected in DeviceTemperatureSelec-<br>tor.                                                                                                    |
| Source Control                                                         |                                                                                            |                                                                                                    |
| SourceSelector                                                         | Selects the source to control.                                                             | Serves as a switch for the data source to be configured:<br>- Source0: Virtual source for 3D measured data<br>- Source1: Camera 1<br>- Source2: Camera 2                                                                                                    |
| Image Format Control                                                   |                                                                                            |                                                                                                    |
| RegionSelector                                                         | Selects the Region of interest to control.                                                 | Serves as a switch for the parameters to describe the measuring field.<br>Note that this switch also depends on the SourceSelector. The follow-<br>ing settings are possible:<br>- Region0: Describes the measuring field of the cameras [Source1] or<br>[Source2]<br>- Scan3dExtraction0: Describes the 3D measuring field [Source0]                                                                                                    |
| Width[SourceSelector]<br>[RegionSelector]                              | Width of the image pro-<br>vided by the device (in<br>pixels).                             | The number of pixels in u-direction in the camera image [Region0].<br>For [Scan3dExtraction0] the parameter specifies the number of 3D<br>points in x-direction.<br>The following combinations of SourceSelector and RegionSelector are<br>permissible:<br>- [Source0][Scan3dExtraction0]<br>- [Source1/Source2][Region0]                                                                                                    |
| Height[SourceSelector]<br>[RegionSelector]                             | Height of the image<br>provided by the device (in<br>pixels).                              | The number of pixels in v-direction in the camera image [Region0].<br>For [Scan3dExtraction0] the parameter specifies the number of 3D<br>points in x-direction.<br>The following combinations of SourceSelector and RegionSelector are<br>permissible:<br>- [Source0][Scan3dExtraction0]<br>- [Source1/Source2][Region0]                                                                                                    |
| PixelFormat[SourceSelector]<br>[RegionSelector]<br>[ComponentSelector] | Format of the pixels pro-<br>vided by the device.                                          | Indicates the pixel format used for the selected component. Pixel for-<br>mats Mono8 and Mono16 are available for the [Intensity] components.<br>You can select Mono16 or Coord3D_C32f for the 3D data [Range].                                                                                                    |
| ComponentSelector<br>[SourceSelector]<br>[RegionSelector]              | Selects a component to<br>activate/deactivate its data<br>streaming.                       | The following entries are available:<br>- Intensity: Live camera image<br>- Range: 3D data<br>- Confidence: Mask for invalid points in 3D data<br>- Amplitude: Amplitude image<br>- PhaseGradient: Phase gradient image<br>- Base: Image of the base intensities<br>The following combinations of SourceSelector, RegionSelector and<br>ComponentSelector are permitted:<br>- [Source0][Scan3dExtraction0][Range]<br>- [Source0][Scan3dExtraction0][Confidence]<br>- [Source1/Source2][Region0][Intensity]<br>- [Source1/Source2][Region0][PhaseGradient]<br>- [Source1/Source2][Region0][Base] |

| Name                                                                           | Description                                                                                 | Documentation Text                                                                                                    |
|--------------------------------------------------------------------------------|---------------------------------------------------------------------------------------------|----------------------------------------------------------------------------------------------------|
| ComponentEnable<br>[SourceSelector]<br>[RegionSelector]<br>[ComponentSelector] | Controls if the selected component streaming is active.                                     | Describes the components to be transmitted. It is used in particular<br>to distinguish between setup operation (live mode) and measurement<br>mode. Setup operation is enabled, if only the [Intensity] component is<br>enabled.                                                                                                    |
| ImageScale[SourceSelector]<br>[ComponentSelector]                              | 2D Mode components only: Scale                                                              | Scaling factor for the gray values of the [Amplitude], [PhaseGradient] and [Base] components.                                                                                                    |
| ImageOffset[SourceSelector]<br>[ComponentSelector]                             | 2D Mode components<br>only: Offset                                                          | Offset for the gray values of the [Amplitude], [PhaseGradient] and [Base] components.                                                                                                    |
| Acquisition Control                                                            |                                                                                             |                                                                                                    |
| AcquisitionMode                                                                | Sets the acquisition mode<br>of the device.                                                 | Sets the mode for 3D image acquisition.<br>SingleFrame - single measurement, must be stopped using Acquisi-<br>tionStop) (repeated measurement requires repeated AcquisitionStart).<br>Continuous - continuous image acquisition (after AcquisitionStart) is<br>performed until AcquisitionStop occurs.                                                                                                    |
| AcquisitionStart                                                               | Starts the Acquisition of the device.                                                       | Starts image acquisition. If TriggerMode = Off, image acquisition starts immediately. If TriggerMode = On, the system waits for a trigger event.                                                                                                    |
| AcquisitionStop                                                                | Stops the Acquisition of<br>the device at the end of<br>the current Frame.                  | Stops image acquisition once the current 3D frame has been transmitted in its entirety.                                                                                                    |
| TriggerMode[TriggerSelector]                                                   | Controls if the selected trigger is active.                                                 | Enables trigger mode.                                                                                                    |
| TriggerSoftware<br>[TriggerSelector]                                           | Generates an internal trig-<br>ger. TriggerSource must<br>be set to Software.               | Command to trigger a measurement.                                                                                                    |
| TriggerSource<br>[TriggerSelector]                                             | Specifies the internal<br>signal or physical input<br>Line to use as the trigger<br>source. | Source of trigger signal. Available are Software (software trigger using Genicam command) and Line1 (hardware trigger from Input Line1).                                                                                                    |
| TriggerActivation<br>[TriggerSelector]                                         | Specifies the activation mode of the trigger.                                               | Sets whether the rising or falling slope of the trigger signal (only hard-<br>ware trigger) is used to trigger a measurement.                                                                                                    |
| ExposureTime                                                                   | Sets the Exposure time in Microseconds.                                                     | The exposure time of the cameras in $[\mu s]$ .                                                                                                    |
| PatternDisplay                                                                 | Defines the pattern that is shown during live stream.                                       | Selects the image to be projected by the projector for live image<br>operation.<br>The following entries are available:<br>- Bright image<br>- Off<br>- Fringe pattern<br>- Positioning aid                                                                                                    |
| MultiSlopeMode                                                                 | Controls multi-slope expo-<br>sure state.                                                   | Controls the HDR mode:<br>- Off: No HDR.<br>- Manual: Manual HDR setting via the MultiSlopeKneePointCount and<br>MultiSlopeExposureLimit registers<br>- PresetSoft: Preset for light HDR effect (spreading of exposure times<br>by a factor of 2).<br>- PresetMedium: Preset for medium HDR effect (spreading of expo-<br>sure times by a factor of 4).<br>- PresetAggressive: Preset for medium HDR effect (spreading of expo-<br>sure times by a factor of 8). |

| Name                                                                               | Description                                                                                         | Documentation Text                                                                                                    |
|------------------------------------------------------------------------------------|----------------------------------------------------------------------------------------------------|----------------------------------------------------------------------------------------------------|
| Measurement Control                                                                |                                                                                                    |                                                                                                    |
| GraycodeThreshold                                                                  | Minimum allowed pattern<br>contrast in the graycode<br>images (for 3D reconstruc-<br>tion);         | Only pixels whose gray value difference between the bright and dark<br>images is equal to or greater than the limit value set are used for the<br>calculation.                                                                                                    |
| AmplitudeThreshold                                                                 | Minimum allowed pat-<br>tern contrast in the sinus<br>images<br>(for 3D reconstruction);            | Only pixels whose amplitude value is greater than this threshold value<br>are used to calculate the result. This allows you to exclude unwant-<br>ed pixels with a low degree of reflection (e.g., outside the measured<br>object or near the edges).                                                                                                    |
| MaximumPhaseGradientEnable                                                         | Controls if threshold to sort out outliers is active.                                               | Enables filtering of high gradient data in Z.                                                                                                    |
| MaximumPhaseGradient                                                               | Threshold to sort out outli-<br>ers in 3d point cloud.                                              | Threshold for filtering with high gradient in Z.                                                                                                    |
| MinimumIntensityThreshold                                                          | Threshold to sort out underdriven pixels.                                                           | Threshold for filtering of underxposed pixels.                                                                                                    |
| MaximumIntensityThreshold                                                          | Threshold to sort out over-<br>driven pixels.                                                       | Threshold for filtering of overexposed pixels.                                                                                                    |
| PatternWidth                                                                       | Sets the pattern period for sine pattern in pixel.                                                  | Strip width of the projected sine pattern.                                                                                                    |
| PatternCount                                                                       | Sets the number of patterns within one sine pattern sequence.                                       | The number of sine patterns and images to be recorded which are used for one measurement.                                                                                                    |
| PatternType                                                                        | Selects the type of pattern projection.                                                             | Provides pre-defined options for setting the number of sine patterns<br>and the images to be recorded that are used for one measurement:<br>- HighSpeed: 4<br>- Standard: 12<br>- HighPrecision: 24<br>- Custom: Enables the user-specific PatternWidth and PatternCount<br>registers                                                                                                    |
| PerformanceMode                                                                    | Boosts data processing<br>speed while increasing<br>internal temperature of<br>sensor.              | <ul> <li>Significantly increases the data processing speed at the expense of the sensor's internal temperature.</li> <li>On: The measurement speed will increase depending on the sensor settings by up to 85 %.</li> <li>Off: The sensor's internal temperature can decrease by up to approx. 5 °C during continuous operation.</li> <li>The sensor can thus be operated in correspondingly higher ambient temperatures.</li> </ul> |
| Scan3dControl                                                                      |                                                                                                    |                                                                                                    |
| Scan3dCoordinateSelector                                                           | Selects the individual co-<br>ordinates in the vectors for<br>3D information/transfor-<br>mation.   | Serves as a switch for the selected 3D coordinate.                                                                                                    |
| Scan3dCoordinateScale<br>[Scan3dExtractionSelector]<br>[Scan3dCoordinateSelector]  | Scale factor when trans-<br>forming a pixel from rela-<br>tive coordinates to world<br>coordinates. | Defines the distance between points in the measuring field [mm] in x<br>and y direction.<br>If the Mono16 format is used, scaling can be defined additionally for<br>the z coordinate.                                                                                                    |
| Scan3dCoordinateOffset<br>[Scan3dExtractionSelector]<br>[Scan3dCoordinateSelector] | Offset when transforming<br>a pixel from relative<br>coordinates to world coor-<br>dinates.         | Defines the offset of the point cloud in x and y direction [mm]. If the<br>Mono16 format is used, the offset can be defined additionally for the<br>z coordinate. The formula below can be used to transform the x and y<br>indices into real world coordinates:<br>Coord_real = Scan3dCoordinateOffset[Scan3dCoordinateSelector] +<br>index * Scan3dCoordinateScale[Scan3dCoordinateSelector]                                       |

| Name                                                                               | Description                                                                                                    | Documentation Text                                                                                                    |
|------------------------------------------------------------------------------------|----------------------------------------------------------------------------------------------------|----------------------------------------------------------------------------------------------------|
| Scan3dExtractionMethod<br>[Scan3dExtractionSelector]                               | Selects the method for ex-<br>tracting 3D from the input<br>sensor data.                                                  | Defines the measuring mode:<br>- Standard: Default measuring mode<br>- EnhancedSNR: 3D calculation with double point density                                                                                                    |
| Scan3dInvalidDataFlag<br>[Scan3dExtractionSelector]<br>[Scan3dCoordinateSelector]  | Enables the definition of a non-valid flag value in the data stream.                                                      | Indicates whether the scan3dInvalidDataValue parameter can be used<br>to identify invalid points. The value is ""true" if no mask is transmitted.                                                                                                    |
| Scan3dInvalidDataValue<br>[Scan3dExtractionSelector]<br>[Scan3dCoordinateSelector] | Value which identifies a<br>non-valid pixel if<br>Scan3dInvalidDataFlag is<br>enabled.                                    | If no mask is transmitted, this value defines the invalid points in the 3D data.                                                                                                    |
| Advanced3dControl                                                                  | 1                                                                                                    |                                                                                                    |
| MaximumDeviation                                                                   | Set the maximum devi-<br>ation of a calculated 3d<br>point based on the input<br>data                                     | Sets the value for the maximum deviation of a calculated 3D point based on the starting value (point cloud by gray code).                                                                                                    |
| SearchStep                                                                         | Search step in Millimeter                                                                                                 | Sets the step width for searching the Z range.                                                                                                    |
| ErroneousPoints                                                                    | Defines the handling of an<br>erroneous calculated 3d<br>point (e.g. > MaximumDe-<br>viation)                             | Defines how incorrect 3D points are handled, e.g., when the maximum<br>deviation is exceeded (see SearchStep).<br>Erase - point is deleted and not output<br>StartValue - start value from gray code calculation is used                                                                                                    |
| LowerLimitZ                                                                        | Lower limit of the mea-<br>surement range (z axis)                                                                        | Sets the lower limit of the measuring range on the Z axis. [mm]                                                                                                    |
| UpperLimitZ                                                                        | Upper limit of the mea-<br>surement range (z axis)                                                                        | Sets the upper limit of the measuring range on the Z axis. [mm]                                                                                                    |
| RemoveNonAdjacents                                                                 | Remove points with barely<br>adjacent bindings wheth-<br>er they are single (no<br>neighbor) or double (one<br>neighbor). | To remove scattering points, you can specify whether only single<br>points or also whole clusters of up to 8 points are to be removed. The<br>'0' setting turns this option off. The value '1' removes all single points<br>(without neighbors) and the default value '4' describes a cluster of up<br>to 4 directly neighboring (clustered) points. |
| ReferencingActive                                                                  | Specifies, whether the re-<br>cently executed reference<br>measurement (Nullung) is<br>active.                            | Indicates whether the most recently performed reference measure-<br>ment is active. To increase the accuracy of flatness measurements, a<br>reference plane can be recorded. Correction data that are included<br>when calculating 3D points are determined.                                                                                         |
| LightControl                                                                       |                                                                                                    |                                                                                                    |
| LightBrightness                                                                    | Set the brightness of the lighting output in percent.                                                                     | Sets the brightness of the LED in the projector.<br>Note: In principle, the exposure time should first be reduced as much<br>as possible if there is overexposure.                                                                                                    |
| Event Control                                                                      |                                                                                                    |                                                                                                    |
| EventFrameTriggerData                                                              | Category that contains all<br>the data features related to<br>the FrameTrigger Event.                                     | This event is triggered when a trigger has been initiated.                                                                                                    |
| EventFrameTrigger                                                                  | Returns the unique Iden-<br>tifier of the FrameTrigger<br>type of Event.                                                  | This event is triggered when a trigger has been initiated.                                                                                                    |

| Name                        | Description                                                                                    | Documentation Text                                                                                                    |
|-----------------------------|------------------------------------------------------------------------------------------------|----------------------------------------------------------------------------------------------------|
| EventFrameTriggerMissedData | Category that contains all<br>the data features related<br>to the FrameTriggerMissed<br>Event. | This event is triggered when a measurement is triggered although the most recent measurement has not yet been completed.                                                                                                   |
| EventFrameTriggerMissed     | Returns the unique Identi-<br>fier of the FrameTriggerMi-<br>ssed type of Event.               | This event is triggered when a measurement is triggered although the most recent measurement has not yet been completed.                                                                                                   |
| EventExposureEndData        | Category that contains all<br>the data features related to<br>the ExposureEnd Event.           | This event is triggered when image acquisition for a measurement<br>has been completed and calculation of the 3D results is started. The<br>sensor or measuring object can now be moved to the next measuring<br>position. |
| EventExposureEnd            | Returns the unique iden-<br>tifier of the ExposureEnd<br>type of Event.                        | This event is triggered when image acquisition for a measurement<br>has been completed and calculation of the 3D results is started. The<br>sensor or measuring object can now be moved to the next measuring<br>position. |
| EventFrameStartData         | Category that contains all<br>the data features related to<br>the FrameStart Event.            | This event is triggered when the measurement is started.                                                                                                    |
| EventFrameStart             | Returns the unique identifier of the FrameStart type of Event.                                 | This event is triggered when the measurement is started.                                                                                                    |
| EventFrameEndData           | Category that contains all<br>the data features related to<br>the FrameEnd Event.              | This event is triggered when the measurement is completed.                                                                                                    |
| EventFrameEnd               | Returns the unique identifi-<br>er of the FrameEnd type<br>of Event.                           | This event is triggered when the measurement is completed.                                                                                                    |
| EventWarningData            | Category that contains all<br>the data features related to<br>the Warning Event.               | This event is triggered when a warning occurs during the measure-<br>ment.                                                                                                    |
| EventWarning                | Returns the unique identifier of the Warning type of Event.                                    | This event is triggered when a warning occurs during the measure-<br>ment.                                                                                                    |
| EventWarningCode            | Returns an warning code<br>for the warning(s) that<br>happened.                                | This parameter returns the warning type for a warning. The following warning codes are possible:<br>- 1: Warning: Device temperature is becoming critical.                                                                 |
| EventWarningMessage         | Returns a detailed mes-<br>sage for the warning.                                               | In addition to the warning, an additional description of the warning is returned if necessary.                                                                                                    |
| EventErrorData              | Category that contains all<br>the data features related to<br>the Error Event.                 | This event is triggered when an error occurs during the measurement.                                                                                                    |
| EventError                  | Returns the unique iden-<br>tifier of the Error type of<br>Event.                              | This event is triggered when an error occurs during the measurement.                                                                                                    |

| Name                         | Description                                                                                                    | Documentation Text                                                                                                    |
|------------------------------|----------------------------------------------------------------------------------------------------|----------------------------------------------------------------------------------------------------|
| EventErrorCode               | Returns an error code for<br>the error(s) that hap-<br>pened.                                                                            | <ul> <li>This parameter returns the defect type for a measuring error. The following error codes are possible:</li> <li>1: Error Sensor Hardware: An error occurred in a hardware component in the sensor. Contact Micro-Epsilon.</li> <li>2: Error Sensor Acquisition: An error occurred during data acquisition in the sensor. Contact Micro-Epsilon.</li> <li>3: Error 3D Reconstruction: The 3D reconstruction could not be calculated.</li> <li>9: Error Critical Temperature: As temperatures are too high, further measurements are prevented.</li> </ul> |
| EventErrorMessage            | Returns a detailed mes-<br>sage for the error.                                                                                           | In addition to the error type, an additional description of the measuring error is returned if necessary.                                                                                                    |
| User Set Control             |                                                                                                    |                                                                                                    |
| UserSetSelector              | Selects the feature User<br>Set to load, save or config-<br>ure. Default = factory<br>settings                                           | Selects the user settings function for loading, saving or configuring.<br>Here, Default means default settings.                                                                                                    |
| UserSetLoad[UserSetSelector] | Loads the User Set speci-<br>fied by UserSetSelector to<br>the device and makes it<br>active.                                            | Loads the user setting specified by ""UserSetSelector"" into the sen-<br>sor and enables it.                                                                                                    |
| UserSetSave[UserSetSelector] | Save the User Set speci-<br>fied by UserSetSelector to<br>the non-volatile memory of<br>the device.                                      | Saves the user setting specified by ""UserSetSelector"" to the sensor.                                                                                                    |
| UserSetDefault               | Selects the feature User<br>Set to load and make<br>active by default when the<br>device is reset.<br>Default = factory settings         | Selects the user setting that is loaded and enabled by default<br>when the sensor is reset. Here, Default means factory settings.                                                                                                    |
| DigitalIO Control            |                                                                                                    |                                                                                                    |
| LineSelector                 | Selects the physical line<br>(or pin) of the external<br>device connector or the<br>virtual line of the Transport<br>Layer to configure. | Selection of the GPIO port to be configured.                                                                                                    |
| LineMode[LineSelector]       | Controls if the physical<br>Line is used to Input or<br>Output a signal.                                                                 | Defines whether the selected GPIO port is an input or output.                                                                                                    |
| LineInverter[LineSelector]   | Controls the inversion of the signal of the selected input or output Line.                                                               | Enables inverting of the input or output signal for the selected GPIO port.                                                                                                    |
| LineStatus[LineSelector]     | Returns the current status<br>of the selected input or<br>output Line.                                                                   | Queries the status of the selected GPIO port.                                                                                                    |
| LineStatusAll                | Returns the current status<br>of all available Line signals<br>at time of polling in a sin-<br>gle bitfield.                             | Outputs the current status of all digital in-/outputs.                                                                                                    |

| Name                     | Description                                                                                      | Documentation Text                                                           |
|--------------------------|--------------------------------------------------------------------------------------------------|------------------------------------------------------------------------------|
| LineSource[LineSelector] | Selects which internal<br>acquisition or I/O source<br>signal to output on the<br>selected Line. | Selects the internal source for the output signal of the selected GPIO port. |

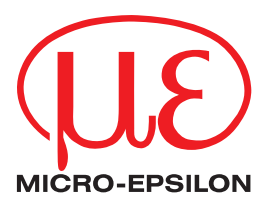

MICRO-EPSILON MESSTECHNIK GmbH & Co. KG Königbacher Str. 15 · 94496 Ortenburg/Germany Phone +49 8542 / 168 0 · Fax +49 8542 / 168 90 info@micro-epsilon.de · www.micro-epsilon.de Your local contact: www.micro-epsilon.com/contact/worldwide/

X9751439-A032035PBS © MICRO-EPSILON MESSTECHNIK